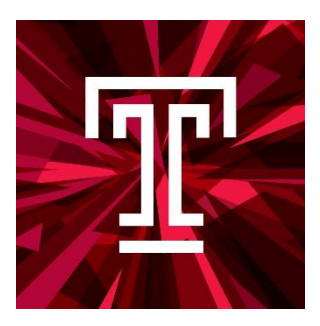

# Taleo Talent Management System Training NON-CREDIT INSTRUCTOR HIRING MANUAL

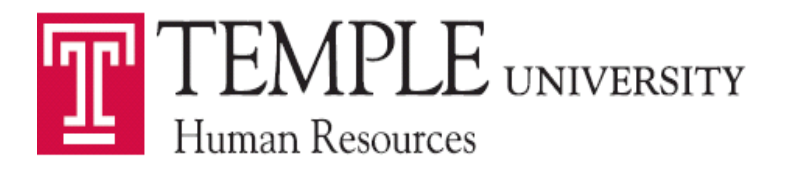

1 Last Updated: 4/24/2024 Non-Credit Instructor Hiring Manual taleo@temple.edu

# Contents

| Navigation                                              | 4                            |
|---------------------------------------------------------|------------------------------|
| Creating a Requisition – Non-Credit Instructor          | 8                            |
| 1. Requisition Structure                                |                              |
| Identification                                          |                              |
| Structure                                               |                              |
| Owners                                                  |                              |
| Collaborators                                           |                              |
| 2. Process                                              |                              |
| 3. Job Information                                      |                              |
| Profile                                                 |                              |
| Compensation                                            |                              |
| Job Description                                         |                              |
| Questionnaire                                           |                              |
| Saving a Requisition                                    | 20                           |
| Requesting Approval for Requisition                     | 22                           |
| Taleo Approver Role                                     | 25                           |
| E-mail                                                  | 25                           |
| Taleo System                                            | 27                           |
| Sourcing                                                |                              |
| Unposting a Position                                    |                              |
| Link Candidate to a Requisition                         |                              |
| Viewing Candidates                                      | 35                           |
| Submissions                                             | 35                           |
| Requisitions                                            |                              |
| Changing Step/Status of Candidates                      |                              |
| Moving Candidates in Groups                             |                              |
| Moving Candidates One at a Time                         | 40                           |
| Creating an Interview                                   | 42                           |
| Creating an Interview Evaluation                        | Error! Bookmark not defined. |
| Sending out and Reviewing Interview Evaluations         | Error! Bookmark not defined. |
| Creating and Extending an Offer – Non-Credit Instructor | 51                           |
| Offer Grid                                              | 52                           |

| Top Section   | 52 |
|---------------|----|
| General Terms | 53 |
| Details       | 54 |

#### **Navigation**

Taleo is accessed from the TUPortal. To access select Taleo Talent Management System.

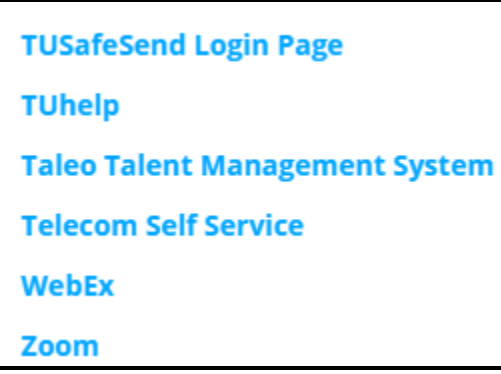

The Welcome Center will present you with options to access the Recruiting Center, Onboarding (Transitions), Requisitions, Candidates, and Resources. To access the Recruiting Center you will need to select the Recruiting link at the top of the Welcome Center page or you can select the Recruiting link in the navigation pane under the Centers title. The Resources section can be used to Delegate access in the My Setup area.

| TEMPLE<br>UNIVERSITY                                                                                                    | ess Intelligence                                                                                                    | n   Home   Resources ▼   Talent Grid ▼   Sign (<br>My Setup<br>Help<br>About |
|----------------------------------------------------------------------------------------------------|----------------------------------------------------------------------------------------------------|------------------------------------------------------------------------------|
| Centers<br>Recruiting<br>Oracle Business Intelligence<br>Quick Access<br>Onboarding (Transitions)<br>Requisitions<br>Candidates | Welcome<br>This is your Welcome<br>Additional resources a<br>As you navigate throu                                                                                                    |                                                                              |
| [<br> <br> <br> <br> <br> <br> <br> <br> <br> <br>                                                                              | Account Information I SP<br>Delegation<br>This page allows you to delegate work items to another un<br>Anadatory fields are marked with a red indicator.<br>* Alternate User<br>* Alternate User<br>* To<br>* To<br>* To<br>* To<br>* To | Show I Delegate                                                              |

| RECRUITING TASKS REQUISITIONS SUBMIS                                                 | SIONS (             | OFFERS CANDI    | DATE POOLS SEARCH                                   | _                                      |                           |
|--------------------------------------------------------------------------------------|---------------------|-----------------|-----------------------------------------------------|----------------------------------------|---------------------------|
| Job Requisitions                                                                     |                     |                 | E Tasks                                             |                                        |                           |
| ob Requisitions                                                                      |                     | Total           | Recruiting                                          | -                                      | Total                     |
| Draft                                                                                | 0                   | 3               | Assigned to me                                      | 1                                      | 6                         |
| Open                                                                                 | 0                   | 11              | Requisitions                                        | -                                      | Total                     |
| On Hold                                                                              | 0                   | 1               | Complete requisition                                | 0                                      | 2                         |
| attal - 2 and                                                                        | 0                   | 1               |                                                     |                                        |                           |
| Filled (Since Jun 1, 2020)                                                           | 374                 |                 | Configure requisition sourcing                      | 1                                      | 4                         |
| Filled (Since Jun 1, 2020)                                                           |                     |                 | Configure requisition sourcing<br>Onboarding        | 1                                      | 4<br>Total                |
| Filled (Since Jun 1, 2020)<br>& Candidates                                           |                     |                 | Configure requisition sourcing Onboarding D         | 1<br>Due Today                         | 4<br>Total<br>0           |
| Filled (Since Jun 1, 2020)                                                           | *                   | Total           | Configure requisition sourcing Onboarding D         | 1<br>Due Today<br>Overdue              | 4<br>Total<br>0<br>1      |
| Filled (since jun 1, 2020)  Candidates  Active submissions                           | →<br>1<br>0         | Total<br>7      | Configure requisition sourcing Onboarding D My Open | 1<br>Due Today<br>Overdue<br>ned Tasks | 4<br>Total<br>0<br>1<br>1 |
| Filled (since jun 1, 2020)<br>& Candidates<br>Active submissions<br>Manually Matched | <b>**</b><br>0<br>0 | Total<br>7<br>6 | Configure requisition sourcing Onboarding D My Oper | 1<br>Due Today<br>Overdue<br>ned Tasks | 4<br>Total<br>0<br>1<br>1 |
| Filled (since jun 1, 2020)  Candidates  Active submissions Manually Matched          | <b>*</b><br>0<br>0  | Total<br>7<br>6 | Configure requisition sourcing Onboarding D My Oper | 1<br>Due Today<br>Overdue<br>ned Tasks | 4<br>Total<br>0<br>1<br>1 |
| Filled (since jun 1, 2020)  Candidates  Active submissions Manually Matched  Offers  | <b>1</b>            | Total<br>7<br>6 | Configure requisition sourcing Onboarding D My Oper | 1<br>Due Today<br>Overdue<br>ned Tasks | 4<br>Total<br>0<br>1<br>1 |
| Filed (since jun 1, 2020)  Candidates  Active submissions Manually Matched Offers    | 0                   | Total<br>7<br>6 | Configure requisition sourcing Onboarding D My Oper | 1<br>Aue Today<br>Overdue<br>ned Tasks | 4<br>Total<br>0<br>1<br>1 |

Selecting the **Recruiting** link will bring you to the list of your **Dashboard** page.

**Taleo Tip**: To create a Requisition, select the **Requisitions** tab at the top of the page.

| Filters 🗸 📀                   | The syster<br>requisition |
|-------------------------------|---------------------------|
| Show requisitions:            | Filters par               |
| I own 💌                       | dashboard                 |
| Include inactive requisitions | Temple's                  |
| ▼ Status Details              |                           |
| 🔲 Draft                       |                           |
| Pending                       |                           |
| On Hold                       |                           |
| Approved                      |                           |
| 🔲 Ready                       |                           |
| Scheduled                     |                           |
| Posted                        |                           |
| Unposted                      |                           |
| Expired                       |                           |
| ✓ Requisition Info            |                           |
| Requisition Title             |                           |
|                               |                           |
| Requisition ID                |                           |
|                               |                           |
| Hiring Manager                |                           |
|                               | It is record              |
| Recruiter                     | move arou                 |
|                               | browser's                 |
| Hire Type                     | buttons as                |
| All                           |                           |
|                               | You are h                 |
| Apply Filters Clear All       | You are h                 |
|                               | You are h                 |
|                               |                           |

The system automatically defaults to only showing you the requisitions you own. You can change the view by using the **Filters** panel on the left-hand side. You can change your dashboard filter to view information on which you collaborate or information within your coverage area. Coverage areas are Temple's 3 or 5 digit department org.

| Н   | IOME 🔻                 | REQUISITIONS                    | SUBMI        | SSIC |
|-----|------------------------|---------------------------------|--------------|------|
| You | are here >             | Requisition List                |              |      |
| Fi  | lters 🗸                |                                 | $\mathbf{S}$ |      |
|     | Show requi             | sitions:                        |              | [    |
|     | l own                  |                                 | •            |      |
|     | I own                  |                                 | <b>^</b>     | ſ    |
| •   | I collabor             | rate on                         |              |      |
|     | I own or               | collaborate on                  |              |      |
|     | In my cov<br>collabora | verage area, I own or<br>ate on |              |      |
|     | Main Gro               | oup                             | -            |      |
|     | Ready                  |                                 |              | -    |
|     | Schedule               | ed                              |              | _    |

It is recommended to use links and other navigation tools to move around the Recruiting Center instead of using the browser's Back/Next buttons. Avoid using the Back/Next buttons as they do not always yield consistent results.

| You are here > Requisition List                                       |
|-----------------------------------------------------------------------|
| You are here > <i>Requisition List</i> > <i>Requisition View</i>      |
| You are here > Requisition List > Requisition View > Submission List  |
| You are here > > Requisition View > Submission List > Submission View |
|                                                                       |

1. You can search for your requisition using the **Quick Search** function. From the drop-down, select **Look up a requisition**.

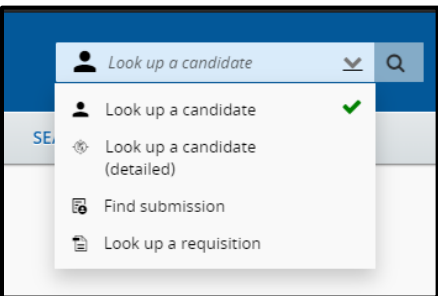

2. Enter the **Posting Title** or **Requisition Number**, then select the magnifying glass or enter to complete the search.

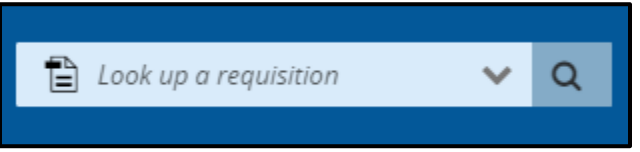

- 3. The results will populate below. You can use the additional filters on the left-hand side to narrow down your results.
- 4. The **Menu** bar will bring you to different locations within Taleo. Selecting the specific title will bring you to that specific section. The blue arrow and black text are used to show you which section you are currently working in.

| HOME 👻 | REQUISITIONS | SUBMISSIONS | FIND CANDIDATES |  |
|--------|--------------|-------------|-----------------|--|
|        |              |             |                 |  |

# Creating a Requisition – Non-Credit Instructor

Both the Hiring Managers and Department Recruiters can create a requisition.

- 1. To start the Requisition, select Create Requisition from the Requisitions page. Then select Next
  - to Create New Requisition with a template.

|                                                      | Create Requisition |                          |
|------------------------------------------------------|--------------------|--------------------------|
| You are here > Requisition List > Create Requisition |                    | Back to Requisition List |
| 🖺 Create New Requisition                             |                    |                          |
| Please select how to create your job requisition     |                    |                          |
| O Use a template                                     |                    |                          |
|                                                      |                    |                          |
|                                                      |                    |                          |
|                                                      |                    |                          |
|                                                      |                    |                          |
|                                                      |                    |                          |
|                                                      |                    |                          |
|                                                      |                    |                          |
|                                                      |                    |                          |
|                                                      |                    | Cancel Next              |
|                                                      |                    |                          |

Taleo Tip: You may need to scroll to the bottom of the page to view the Next button.

- 2. The first step is to select a requisition template. The template is selected by entering the PCN of the position you wish to fill.
  - a. A valid PCN is <u>required before</u> you start the requisition. Please check with your Human Resources Business Partner or Department Budget Manager if you have any questions about the title, e-class, or grade associated with the PCN.
  - Non-credit instructors have pooled PCNs. If you have recently created a new department or changed your org code, you will need to check with your School/College Budget Manager if a new PCN was created for the Non-credit instructor position.
  - c. The format of the PCN will always be:

| Non-Credit Artist in Residence (Biweekly) | N followed by the 5 |
|-------------------------------------------|---------------------|
| Non-Credit/CE Instructor                  | N followed by the 5 |
| ESL Instructor                            | E followed by the 5 |

digit org digit org

| ESL Instructor    |               | E fo               | llowed by the 5 digit org |
|-------------------|---------------|--------------------|---------------------------|
| <b>Ø</b>          | 2             | 3                  | 4                         |
| Basic Information | Find Template | Specify Attributes | Complete and Save         |
| Select Template * |               |                    |                           |
|                   | <u>▼</u> 2    |                    |                           |
|                   |               |                    |                           |
|                   |               |                    |                           |
|                   |               |                    |                           |
|                   |               |                    |                           |
|                   |               |                    |                           |
| Previous          |               |                    | Cancel Next               |

Taleo Tip: Do not use a requisition template/PCN that does not have your org code.

3. You can search for PCN's by using the **Filters** function. For example, if you enter **N** then select **Apply Filters** to display the following:

| Organization            |          |                               |                        |                 |           |
|-------------------------|----------|-------------------------------|------------------------|-----------------|-----------|
|                         | Language | Name                          | Job Code               | Job Field       | Actions   |
| Location                | English  | Non-CreditArtist-In-Residence | N22140                 | Adjunct         | Select    |
| Job Field               | English  | Non-Credit/CE Instructor      | N15270                 | Adjunct         | Select    |
| word                    | English  | Non-Credit/CE Instructor      | N17014                 | Adjunct         | Select    |
| ,                       | English  | Non-Credit/CE Instructor      | N17030                 | Adjunct         | Select    |
|                         | English  | Non-Credit/CE Instructor      | N17550                 | Adjunct         | Select    |
| ame                     | English  | Non-Credit/CE Instructor      | N18040                 | Adjunct         | Select    |
|                         | English  | Non-Credit/CE Instructor      | N18260                 | Adjunct         | Select    |
| o Code                  | English  | Non-Credit/CE Instructor      | N18990                 | Adjunct         | Select    |
| N O                     | English  | Non-Credit/CE Instructor      | N19010                 | Adjunct         | Select    |
| cruiter                 | English  | Non-Credit/CE Instructor      | N19020                 | Adjunct         | Select    |
|                         | English  | Non-Credit/CE Instructor      | N22030                 | Adjunct         | Select    |
|                         | English  | Non-Credit/CE Instructor      | N31021                 | Adjunct         | Select    |
| Apply Filters Clear All | English  | Non-Credit/CE Instructor      | N31700                 | Adjunct         | Select    |
|                         | English  | Non-Credit/CE Instructor      | N28310                 | Adjunct         | Select    |
|                         | English  | Non-Credit/CE Instructor      | N28320                 | Adjunct         | Select    |
|                         |          |                               | Page 1 of 8 (1-15 of 1 | 17 items) K < 1 | 2 3 4 8 > |

4. Click the **Select** button next to the PCN desired. Your Requisition Template will then populate with your PCN and the template title.

**Taleo Tip:** You may directly enter data into the fields and the field will begin to auto-complete. The data takes a few seconds to populate. If your data does not populate, then you do not have a valid entry. Select **Next** to continue.

| 🖹 Create New Requisition - Find a templa                 | ite           |                                                   |                   |
|----------------------------------------------------------|---------------|---------------------------------------------------|-------------------|
| 0                                                        | 2             | 3                                                 | 4                 |
| Basic Information                                        | Find Template | Specify Attributes                                | Complete and Save |
| Select Template * N15270 N15270-Non-Credit/CE Instructor | • अ           | This PCN is used<br>for TRAINING<br>PURPOSES ONLY |                   |
| Previous                                                 |               |                                                   | Cancel Next       |

- 5. Next, you will land on the page to Specify Attributes. Note: WE NEVER CHANGE THE JOB FIELD. THIS RESULTS IN REQUISITION PROCESS DYSFUNCTIONS.
- 6. Enter the **Hiring Manager**. This can be your name if you are performing that role. Again, you may type in the last name and wait for the field to populate, or you may use the **Filters** function.

- 7. Next, you will enter the **Organization**. Start to type your **5 digit Home Org** and suggested values will populate. Select the org desired.
- 8. The next step is to enter the location. Enter the campus and suggested buildings will populate.

| 🖺 Create New Requisition - Find a templat              | e                                                  |                                |                   |
|--------------------------------------------------------|----------------------------------------------------|--------------------------------|-------------------|
| <b>O</b>                                               | 0                                                  | 3                              |                   |
| Basic Information                                      | Find Template                                      | Specify Attributes             | Complete and Save |
| Please validate the information below according to the | requisition you are creating. Once satisfied, clic | k "Next"                       |                   |
| Requisition Structure                                  |                                                    |                                |                   |
| Hire Type<br>Professional                              |                                                    | Hiring Manager                 | * <u>8</u>        |
| Template Used<br>N15270-Non-Credit/CE Instructor       |                                                    | Organization                   |                   |
| Requisition Style<br>Temple - Requisition - Recruiter  |                                                    | Location                       | * 2               |
| Job Field                                              | Adjunct 🔻 🍳                                        |                                | * 81              |
|                                                        |                                                    | U Other Locations are selected |                   |
| Previous                                               |                                                    |                                | Cancel Next       |

**Taleo Tip**: If your employee will be working from home or working remotely, you can select **Location INSIDE of PA**, **Outside of PA**, or **Outside of US**. If they will be working both remotely and on campus (in a hybrid format) during the course of the appointment, select **the appropriate campus location**. If they are working only on campus, select **the appropriate campus location**. Also note, if you are hiring multiple employees on one requisition, the location must apply to all employees hired for that requisition.

| Country       | State/Province         | City | Campus | Building | Actions |   |
|---------------|------------------------|------|--------|----------|---------|---|
| United States |                        |      |        |          | Select  | * |
| United States | Location INSIDE of PA  |      |        |          | Select  |   |
| United States | Location OUTSIDE of PA |      |        |          | Select  |   |
| United States | Pennsylvania           |      |        |          | Select  | - |

9. The Job Field will populate from your PCN. Do not change what is entered in this field.

10. Select **Next** when all of the fields are completed.

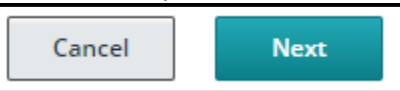

There are different sections in the Requisition that need to be reviewed and completed. All required fields are marked with a red **asterisk** \*.

**Taleo Tip:** Change the **Show fields required to** to: **Request Approval**. This will display all of the fields required for approval as opposed to just the fields required to **Save** the requisition. This does not send the requisition for approval.

| Requisition Info        |          |                    |        |
|-------------------------|----------|--------------------|--------|
| Show fields required to | * 💿 Save | ○ Request Approval | ⊖ Post |

#### Requisition Structure - Non-Credit Instructor

#### 1. Requisition Structure

#### Identification

You will need to enter information in this section such as:

- 1. Posting Title: This can be edited to the specific role for the Non-credit instructor
- 2. Number of Openings: This can be edited to be as many positions as needed
- 3. School/College for Appointment Letter: this will be used in the appointment letter
- 4. **Banner Home Org**: same as the organization from the previous page use the name from dropdown or selector icon to filter the correct response
- 5. **Department Description for Offer Letter**: same as the organization from the previous page use the name from dropdown or selector icon to filter the correct response
- 6. **Banner Check Distribution**: same as the organization from the previous page use the name from dropdown or selector icon to filter the correct response
- 7. Justification for the position: new position or replacement
  - o If this is a replacement, you will need to enter the name of the previous incumbent
- 8. Name and TUid of Supervisor: if the supervisor is not listed contact <u>Taleo Help</u> for assistance

| Damileition Cristina                                                     |                                     |                                                                |
|--------------------------------------------------------------------------|-------------------------------------|----------------------------------------------------------------|
| Identification                                                           |                                     |                                                                |
| Posting Title *                                                          | Number of Openings                  | School/College for Appointment Letter                          |
| Non-Credit/CE Instructor                                                 | 1 ~ ^                               | Not Specified +                                                |
| PCN Position Class<br>FCE01 Non-Credit Instructor<br>PCIN Employee Class | PCN Grade<br>A66<br>Justification * | PCN Job Family<br>Faculty<br>Replacing (person being replaced) |
| 56 CE Instruction                                                        | Not Specified 🔹                     | max 25 chars                                                   |
| Banner Supervisor - TUid for Org Chart                                   |                                     |                                                                |

The **Supervisor** field is very important as this field will be imported into Banner and feed other systems such as the **Org Chart**. You can start to type a **name** or a **TUid** and the field will start to populate. Make sure the entry is available so you know it is valid.

**Taleo Tip:** Some supervisors use their middle initial which might cause the supervisor to appear as not listed.

| Banner Supervisor - TUid for Org Ch | art * |
|-------------------------------------|-------|
| · ·                                 | ପ୍ର   |

As an alternative, you can use the **Filters** function. Type in a first name or last name in the **Description** field, select the **Apply Filters** button and you will receive an appropriate selection list.

| Filters                 | ٥ |
|-------------------------|---|
| Code                    |   |
|                         |   |
| Description             | _ |
|                         |   |
|                         |   |
| Apply Filters Clear All |   |

#### Structure

The structure section was completed after you selected the **Create Requisition** button. Caution should be exercised when making modifications in this section as they can directly impact the requisition process. Changes can be made when the requisition is in Draft (pre-Approval) Status only. Follow these guidelines:

- <u>Hire Type.</u> **Do not modify.** If this field is incorrect then you **MUST cancel this requisition** and start over.
- <u>Requisition Template Used.</u> Do not modify. If this field is incorrect then you MUST cancel this requisition and start over.
- <u>Primary Location</u>. If you need to make any changes to the location, you can select **Modify Structure** to make these changes.
- Organization. If you need to make any changes to the organization, you can select **Modify Structure** to make these changes. This field affects security/organization access on the requisition. Please note that the School/Department Code you use in this section must match the organization code used for the Banner Home Org and Banner Check Distribution fields above. A mismatch could result in users being blocked from seeing the requisition.
- Job Field. Do not modify. If this field is incorrect then you MUST cancel this requisition and start over.

| ucture                                  |                                               |                   |
|-----------------------------------------|-----------------------------------------------|-------------------|
| 🖋 Modify Structure                      |                                               |                   |
| Hire Type                               | Requisition Template Used                     |                   |
| Professional                            | N15270 - Non-Credit/CE Instructor             |                   |
| Primary Location *                      | Organization *                                | Job Field *       |
| Country :<br>United States              | Officer :<br>Provost                          | Type :<br>Adjunct |
| State/Province :<br><b>Pennsylvania</b> | School :<br><b>150 Fox School of Business</b> |                   |
| City :<br>Philadelphia                  | School/Department :<br>1500 Business School   |                   |
| Campus :<br>Main Campus                 | Home Org :<br>15000 Business                  |                   |

#### Owners

#### Department Recruiter

- 1. You will be entering the name of the **Department Recruiter** for your department. This is the person who will be **creating** and **extending the offer** and **hiring** the employee in the system. If you have the correct access, this could be yourself. Otherwise, this should be someone in your department with **Department Recruiter** access to Taleo.
- 2. You can start typing in the name of the **Department Recruiter**. Select the name from the options given by Taleo.

#### Hiring Manager

- 1. The second owner of a requisition is the **Hiring Manager**. This is typically the person creating the requisition, managing the requisition, and candidates up until the offer is created.
- 2. You can start typing in the name of the **Hiring Manager**. Select the name from the options given by Taleo.

| Owners      |                  |
|-------------|------------------|
| Recruiter * | Hiring Manager   |
| ▼ 9         | Simon, Karly 🔹 🖸 |
|             |                  |

Collaborators

1. You may choose to add **Collaborators** to your requisition.

| Collaborators                 |                                                |                   |
|-------------------------------|------------------------------------------------|-------------------|
| • Add Collaborators           |                                                |                   |
| First Name                    | Last Name                                      | Email             |
| No Collaborators have been se | elected. Please click 'Add Collaborators' to a | dd collaborators. |
|                               |                                                |                   |

 Select Add Collaborators to bring up a list of Taleo users. Use the Filters function to search for your collaborator. Select the checkbox next to your collaborator's name then select Add Collaborators.

| Add Collaborators       |                                                                               |                       |                        | ×                        |
|-------------------------|-------------------------------------------------------------------------------|-----------------------|------------------------|--------------------------|
| Filters 🗸 📀             | Please select the collaborators for this                                      | requisition (30 max). |                        | All (1) Selected (1)     |
| Frequent Collaborators  | 1 Potential Collaborators are available<br>FILTERS Keyword: Karly O User Grou | ıp All 😋 Clear All    |                        | Select all across pages  |
| Keyword Karly           | First Name                                                                    | Last Name             | Email                  |                          |
| User Group              | Z Karly                                                                       | Simon                 | karly.simon@temple.edu |                          |
| All                     |                                                                               |                       | Page 1 of 1 (1 of 1 it | ems) K < 1 > X           |
| Department              |                                                                               |                       |                        |                          |
| Name                    |                                                                               |                       |                        |                          |
|                         |                                                                               |                       |                        |                          |
| Job Title               |                                                                               |                       |                        |                          |
| Email Address           |                                                                               |                       |                        |                          |
| Employee ID             |                                                                               |                       |                        |                          |
|                         |                                                                               |                       |                        |                          |
| Apply Filters Clear All |                                                                               |                       |                        |                          |
|                         |                                                                               |                       | [                      | Cancel Add Collaborators |

3. You can also select the checkbox **Frequent Collaborators** then **Apply Filters** if you have set up your personalized list.

| Filters 🗸 📀             | Please select t |
|-------------------------|-----------------|
| Frequent Collaborators  | 2 Potential Co  |
| Kenword                 | FILTERS Frequ   |
|                         | 🗆 Fir           |
| Line Creur              | 🗆 Da            |
| oser Group              | 🗆 Lai           |
| All                     |                 |
| Department              |                 |
|                         |                 |
| Name                    |                 |
|                         |                 |
| Job Title               |                 |
|                         |                 |
| Email Address           |                 |
|                         |                 |
| Employee ID             |                 |
|                         |                 |
|                         |                 |
| Apply Filters Clear All |                 |
|                         |                 |
|                         |                 |

4. If one of your **Frequent Collaborators** does not need to be on this requisition, you can use the gray X to remove the individual.

| • Add Collaborators |           |                        |       |   |
|---------------------|-----------|------------------------|-------|---|
| First Name          | Last Name | Email                  | Title |   |
| Dawn                | Lomden    | dawn.lomden@temple.edu |       | 0 |
| Laurie              | Bernardi  | bernardi@temple.edu    |       | 0 |
|                     |           |                        |       |   |

# 2. Process

This section displays the system workflow being used. Do not change the candidate selection workflow for any reason. The **Additional Information** section is used for internal use only.

| A Process                      |  |
|--------------------------------|--|
| Candidate Selection Workflow   |  |
| Candidate Selection Workflow * |  |
| Adjunct-Student 🗸 🖸            |  |
| Additional Information         |  |
| Additional Information         |  |
|                                |  |
|                                |  |
|                                |  |
|                                |  |

# 3. Job Information

#### Profile

This section contains data such as shift, targeted start date, and the Compliance questions.

| nie                                            |                                                                                 |                                                                                                    |
|------------------------------------------------|---------------------------------------------------------------------------------|----------------------------------------------------------------------------------------------------|
| chedule                                        | Employee Status                                                                 | Shift                                                                                                |
| Part-time                                      | Regular                                                                         | Day Job 🔹                                                                                            |
| larget Start Date                              | Job End Date                                                                    | Chemical Right to Know required?                                                                     |
| ттт д, уууу 💼                                  | mmm d, yyyy 🗰                                                                   | Not Specified 💌                                                                                      |
|                                                |                                                                                 | Answer yes if the person in this position<br>is required to have Chemical Right to<br>Know training. |
| las direct contact or routine interaction with | Working for a JCAHO accredited unit?                                            | Working in clinical setting?                                                                         |
|                                                | Not Specified 🔹                                                                 | Not Specified 💌                                                                                      |
| Not Specified                                  | Answer yes if the person in this position is required to have a JCAHO compliant | Answer yes if the person in this position<br>will be required to take additional                     |

- 1. **Compliance Questions**: Answers to these questions trigger processes in the background. These are required for all requisitions. **Not Specified** indicates an answer has not been given. You must choose a **Yes** or **No** answer.
- 2. Target start date: This is the first day of the teaching period
- 3. Target end date: This is the last day of the teaching period

#### Compensation

- The Compensation section displays the basis of pay for the non-credit instructor. All non-credit instructor requisitions should reflect a pay basis of Biweekly at the requisition level. DO NOT make any changes to this section.
- 2. The **FLSA s**ection pulls into the requisition from the PCN. This should also be left as is.

| Со  | mpensation      |   |
|-----|-----------------|---|
|     | Pay Basis       |   |
|     | Biweekly        | • |
|     |                 |   |
| FLS | SA              |   |
|     | Overtime Status |   |
|     | Exempt          | • |
|     |                 |   |

#### Job Description

1. For any requisition created, you need to complete the **Internal Job Description** field. You can copy and paste using the HTML editor.

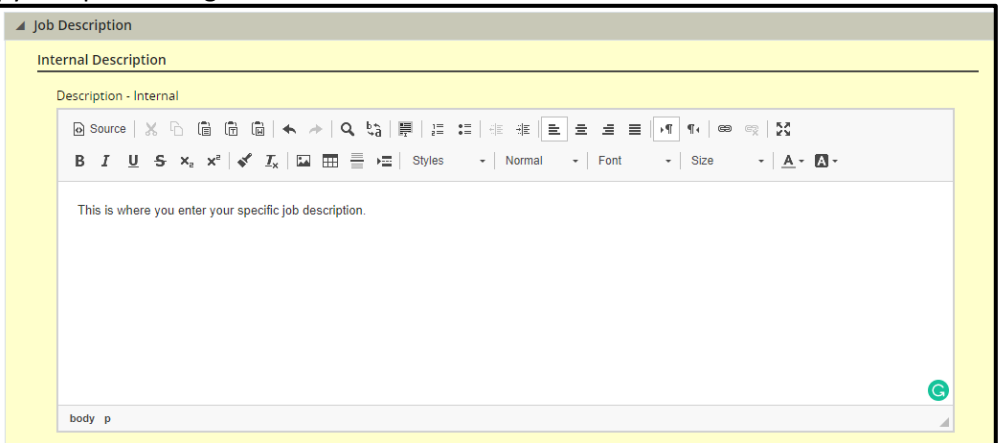

- 2. You have the option to paste directly into the field using the CLT+V function from your keyboard
- 3. Even if you are using a generic template to create your requisition, you will need to update fields.
- 4. If you need to post the position externally you can use the **Copy From** function to copy the information from the Internal Job Description into the External job description.

| Ext | ernal Description                                  |
|-----|----------------------------------------------------|
|     | Copy From                                          |
|     | Description - External                             |
|     | O Source   X □ 	 □ 	 □ 	 □ 	 □ 	 □ 	 □ 	 □ 	 □ 	 □ |
|     | B I <u>U</u> S ×₂ ײ   ✓ I <sub>×</sub>   ⊠ ⊞ ≣     |

5. Select **Done** to bring the information from the Internal field into the External Field.

| Copy Data from Internal Description                                                                                              | ×    |
|----------------------------------------------------------------------------------------------------|------|
| Copy the information from the following internal description fields Copy the information from the following internal description |      |
| Paste this information into the following fields  External description fields                                                    |      |
| <ul> <li>In the same language</li> <li>In all languages</li> </ul>                                                               |      |
| Internal description fields in all remaining languages                                                                           |      |
| <ul> <li>Paste information only if the field is empty</li> <li>Paste information even if the field is not empty</li> </ul>       |      |
| Cancel                                                                                                    | Done |

# **Questionnaire**

This section displays questions to be answered by the candidate who is applying to a requisition. The **Eligibility Questions** will be utilized on all requisitions. The applicant's selected answer will have a **green checkmark**.

| 🔺 Que | ▲ Questionnaire                                |                                                           |                                                                                                    |                                          |  |  |  |
|-------|------------------------------------------------|-----------------------------------------------------------|----------------------------------------------------------------------------------------------------|------------------------------------------|--|--|--|
| Elig  | Eligibility Questions                          |                                                           |                                                                                                    |                                          |  |  |  |
|       |                                                |                                                           |                                                                                                    |                                          |  |  |  |
|       | Order                                          | Question                                                  | Answer                                                                                                    | Result                                   |  |  |  |
|       | 1                                              | Are you under 18 years of age?                            | Yes<br><b>Explanation :</b><br>What is your date of birth?                                                    | To Be Verified                           |  |  |  |
|       |                                                | 1                                                         | No                                                                                                    | ✓ The Candidate Passes                   |  |  |  |
|       | 2 Do you currently have another student worker | Yes                                                       | ✓ The Candidate Passes                                                                                        |                                          |  |  |  |
|       |                                                | job?                                                      | No                                                                                                    | ✓ The Candidate Passes                   |  |  |  |
|       | 3                                              | Do you have relatives employed with Temple<br>University? | Yes<br>Explanation :<br>Please provide names and school/unit of all<br>relatives working at Temple University | To Be Verified                           |  |  |  |
|       |                                                |                                                           | No                                                                                                    | ✓ The Candidate Passes                   |  |  |  |
|       | 4                                              | Do you have the legal right to work in the United         | Yes                                                                                                    | ✓ The Candidate Passes                   |  |  |  |
|       | States                                         | No                                                        | O To Be Verified                                                                                              |                                          |  |  |  |
|       | 5                                              | Do you have work study?                                   | Yes                                                                                                    | <ul> <li>The Candidate Passes</li> </ul> |  |  |  |

1. Additional questions may also be included. Select **Add** under the **Job Related Questions** section.

| Add | 3 Remove ↑↓ Reorde | r        |        |                    |  |
|-----|--------------------|----------|--------|--------------------|--|
|     | Order              | Ouestion | Answer | Required Asset N/A |  |

2. Utilizing a keyword you can use the **Filters** function to find a question you want to add. Select the checkbox for the question then select **Add Questions** to add your questions.

| Filters 🗸 🔗             | Sele | ct Q       |
|-------------------------|------|------------|
| Location                | 7 Qı | iesti      |
| ▶ Job Field             | FILT |            |
| Keyword                 |      | Am         |
| student 😮               |      | Stu<br>N   |
| Question                |      | So<br>or   |
| Possible Answers        |      | Yoi<br>Phi |
|                         |      | Stu        |
| Code                    |      | Int<br>as  |
|                         |      | or         |
| Apply Filters Clear All |      |            |

3. Once the questions are added, choose Required for the applicable answer from the radio buttons on the right-hand side of the page. This will indicate to the system which answer meets requirements. If you select Asset this will be a response that goes above and beyond requirements. There can be more than one response marked as an Asset.

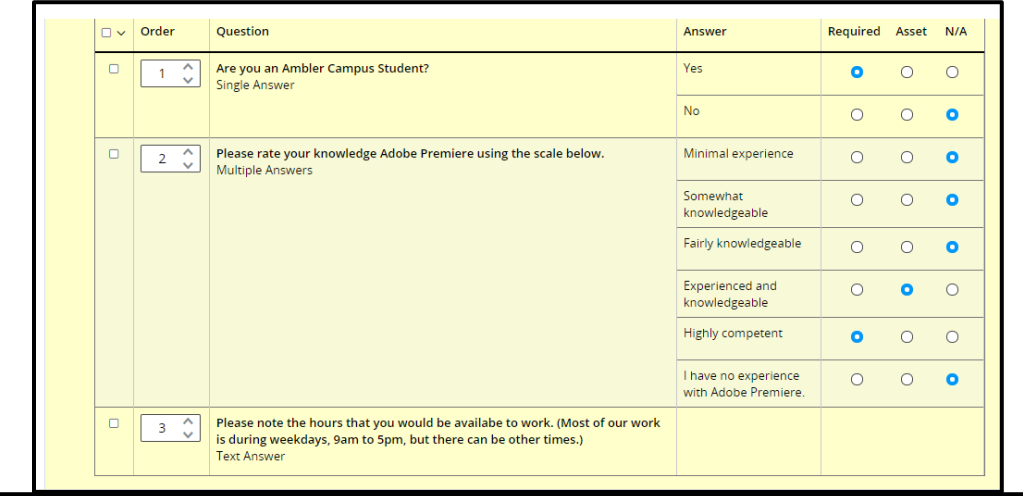

| • | Order | Question                                                                       | Answer           | Required | Asset | N/A |
|---|-------|--------------------------------------------------------------------------------|------------------|----------|-------|-----|
|   | 1 🗘   | How many years of experience do you have as a Contact Tracer?<br>Single Answer | Less than 1 year | 0        | 0     | 0   |
|   |       |                                                                                | 1-2 years        | 0        | 0     | 0   |
|   |       |                                                                                | 3 years or more  | 0        | 0     | 0   |
|   |       |                                                                                | None             | 0        | 0     | 0   |

### Saving a Requisition

All fields should be filled in and the requisition should be ready for approval. If you are still in the editing mode, at the top of your page, you will have four options.

- 1. **Cancel**: exits out of the requisition without saving changes.
- 2. **Done**: Save and collapses the various sections of the requisition.
- 3. **Save**: can be used throughout creating the requisition to ensure your work is being saved as you complete the fields.
- 4. **Collapse All**: collapses the various sections of the requisition.

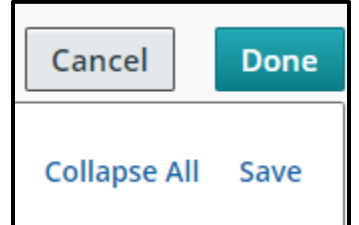

**Taleo Tip:** If you save your requisition before it is complete and will need to return to it, you will need to edit to make changes. Once a requisition is open and approved, the Edit button will no longer be available. The **Edit All** button will open each field of the requisition. The **Pencil Icon** will open that specific section to edit.

| Requisition Structure                   | Requisition Structure                  |
|-----------------------------------------|----------------------------------------|
| Identification                          | Identification                         |
|                                         | Posting Title *                        |
| Posting Title                           | Non-Credit/CE Instructor - Fluid Ma    |
| Non-Credit/CE Instructor - Fluid Manual |                                        |
|                                         | Banner Home Org *                      |
| Banner Home Org                         | 15000 - Business 🛛 🔻 🝳                 |
| 15000 - Business                        | PCN Position Class                     |
|                                         | FCE01 Non-Credit Instructor            |
| PCN Position Class                      | DCN Employee Class                     |
| FCE01 Non-Credit Instructor             | 56 CE Instruction                      |
|                                         |                                        |
| DCN Freelows Close                      | Banner Supervisor - TUid for Org Chart |
| PCN Employee Class                      | 906452945 - Lisa M Step                |

**Taleo Tip:** As you move through the requisition, the **status box** on the left will update and display the status of the requisition.

| Summary 🔗                                                                                                    | Summary 📀                                                                                                    | Summary 📀                                                                                                    |
|----------------------------------------------------------------------------------------------------|----------------------------------------------------------------------------------------------------|----------------------------------------------------------------------------------------------------|
| Status: Draft<br>Latest Action: Requisition Created<br>Hired Candidate(s):0 out of 1<br>Active Candidates New candidates | Status: Open - Ready<br>Latest Action:Requisition Approved<br>Hired Candidate(s):0 out of 1<br>Active Candidates New candidates                                                                                                    | Status:Open - Posted<br>Posted on:February 10, 2020<br>Latest Action:Requisition Posted<br>Hired Candidate(s):0 out of 1<br>Active Candidates New candidates |
| Summa                                                                                                    | ary 📀 Summary                                                                                                    | y <b>O</b>                                                                                                    |
| Status:Op<br>Posted or<br>Latest Act<br>Hired Car                                                                        | ben - Unposted     Status:Filled       h:February 10, 2020     Posted on:F       cion:Requisition Unposted     Latest Action       ndidate(s):0 out of 1     Hired Candid                                                                                                    | d<br>ebruary 10, 2020<br>n:Requisition Filled<br>date(s):1 out of 1                                                                                          |
| Talaa Tin: Each requisition has                                                                                          | Active Can<br>Active Can<br>Active | didates New candidates                                                                                                    |

**Taleo Tip**: Each requisition has a unique number that is used to identify the requisition. This can be found next to the posting title once the requisition has been saved. The first two numbers of the requisition number are for the year the requisition was created. The six numbers following are how many requisitions have been created year to date.

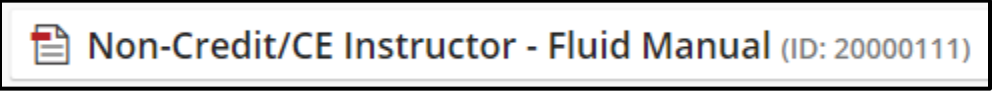

# Inspect Tool

1. Use the green **Inspect** tool to review your progress. If any field requires information, it will be listed in the **Inspect Tool**.

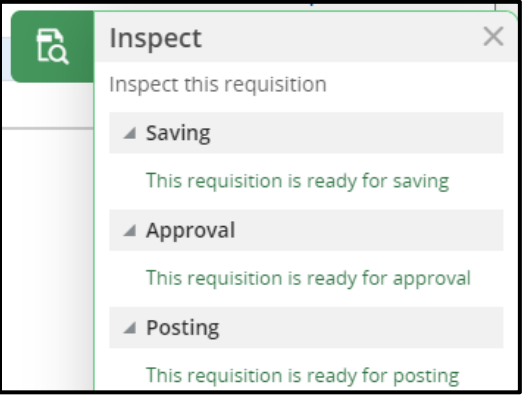

2. Select **Save** to review your requisition in the editing mode or select **Done** to save and close out of the editing mode.

| Cancel                   | Done     |
|--------------------------|----------|
| Language: English (Base) | <b>•</b> |
| Edit All Expand All      | Save     |
| Ēà                       | Inspect  |

- You can use the Edit All or Expand All button to make any changes. If you save your requisition before it is complete and need to return to it, you can select the Edit button to make changes. Once a requisition is open and approved, the Edit button will no longer be available.
- If you are in the editing mode, select the specific item that needs to be completed to be brought directly to that section. Once all items have been completed, select **Done** located at the top right-hand side of the requisition. Now that the requisition is ready for approval, the **Inspect Tool** will read **File ready for approval**.

Taleo Tip: This tool is critical when determining why you are unable to save a requisition.

# **Requesting Approval for Requisition**

- 1. If you are a **Department Recruiter** and have the appropriate authority to approve a requisition, then you can **self-approve** a requisition by selecting the **Submit for Approval** from **More Actions**.
- 2. If you are a **Hiring Manager**, the system will default to your **Department Recruiter** as the first approver. If the position is **grant-funded**, then you must add your **Research Administration** contact as an approver.

| Non-Credit/CE Instructor (ID: 20000124) |                            |         |  |  |
|-----------------------------------------|----------------------------|---------|--|--|
| Q 🔮 💬                                   | More Actions 🔻             |         |  |  |
| Requisition I                           | Requisition Activities     | ttachme |  |  |
|                                         | 🔟 Delete                   |         |  |  |
| 🔚 Requis                                | Put on Hold                |         |  |  |
|                                         | 🔓 Save as Open             |         |  |  |
| 🔺 Requisit                              | 🔂 Cancel                   |         |  |  |
| Identific                               | Duplicate this requisition |         |  |  |
| Postir                                  | Other Actions              | Nun     |  |  |
| Non-                                    | 💬 Add Comments             | 1       |  |  |
| Banne                                   | er Home Org                | Dep     |  |  |

3. To add department approvers, select **Add Approvers**. You can search for approvers in the new window to add to your list.

| Approvals   |                                                    |
|-------------|----------------------------------------------------|
|             |                                                    |
| You are sub | mitting this requisition for approval              |
| O Add App   | provers 🕕 Reorder                                  |
| Order       | Approver                                           |
| 1 🗘         | Karly Simon                                        |
| Add the     | approvers to the list of my frequent collaborators |

**Taleo Tip**: If your requisition is a grant-funded position, you must include your Research Administration contact, Elyse Castillo, to your approval path as the final approver.

**Taleo Tip**: If you typically have the same approvers for every requsition, you can check the checkbox to **Add the approvers to the list of my frequent collaborators**. Then when you select Add Approvers, you only need to check the Frequent Collaborators box to sort through your list of Frequent Collaborators.

4. When you are ready to request approval, add a comment in the comment box and select **Submit for Approval**. An email will be sent to the **Department Recruiter** to approve the requisition, starting the approval chain.

| Add Approvers 🚯 Reorder                                    |  |
|------------------------------------------------------------|--|
| Order Approver                                             |  |
| 1 🗘 Karly Simon                                            |  |
| Add the approvers to the list of my frequent collaborators |  |
| omment to Approvers *                                      |  |
| Add a comment                                              |  |
|                                                            |  |
|                                                            |  |
|                                                            |  |
| fter the approval process, assign to * Karly Simon 💌 🗨     |  |

5. If you are the **Department Recruiter** on the requisition you have created, your name will appear first in the **Request Approval** box. Your approval will be given automatically since you created the requisition.

# Taleo Approver Role

Requisition approvers in Taleo can review requisitions sent to them for approval. After reviewing the information on the requisition, respond with your approval and leave comments for other approvers. This can be done from the approval email or the online website.

#### E-mail

1. When a requisition is sent for approval, you will receive an email from Temple Human Resources, via a "**No Reply**" email address.

| Temple I                                                         | Human Resources <noreply@temple.edu></noreply@temple.edu>                                                                                                    |  |  |  |  |  |  |
|------------------------------------------------------------------|----------------------------------------------------------------------------------------------------|--|--|--|--|--|--|
| Requisition                                                      | n Approval Request                                                                                                    |  |  |  |  |  |  |
| 🔤 Message                                                        | Message 💿 this_message_in_html.html (3 KB)                                                                                                    |  |  |  |  |  |  |
| Action Items                                                     | Action Items + Get more ap                                                                                                    |  |  |  |  |  |  |
| Dear Collea                                                      | eague:                                                                                                    |  |  |  |  |  |  |
| Requisitior                                                      | on Approval Request                                                                                                    |  |  |  |  |  |  |
| Requisition '                                                    | a Title: Director-Collaborator Test                                                                                                    |  |  |  |  |  |  |
| Requisition                                                      | n ID: 18000996                                                                                                    |  |  |  |  |  |  |
| Requested b                                                      | by: Dawn Lomden                                                                                                    |  |  |  |  |  |  |
| Comments:                                                        | Comments: Demonstrating Req Approver role.                                                                                                    |  |  |  |  |  |  |
| Please be a view requis                                          | Please be advised that the requisition above has been sent to you for approval. Please click below to view requisition details and respond as soon as possible. |  |  |  |  |  |  |
| Respond                                                          |                                                                                                    |  |  |  |  |  |  |
| Best regards,<br>Human Resources Department<br>Temple University |                                                                                                    |  |  |  |  |  |  |
| Replies to t<br>Please do r                                      | this message are undeliverable and will not reach the Human Resources Department.<br>not reply.                                                                 |  |  |  |  |  |  |

- 2. The requisition title, ID number, and comments will be visible in the body of the email, along with the name of the person requesting approval.
- 3. Select **Respond** in the body of the email.
- 4. At the bottom of the page, select **Requisition Details** to review the requisition information on a new page.

| Requisition /                                             | Approval R                              | equest                                 |                                  | Done Cancel             |  |  |
|-----------------------------------------------------------|-----------------------------------------|----------------------------------------|----------------------------------|-------------------------|--|--|
| Requisition<br>Requested by<br>Comments                   | 18000996 —<br>Dawn Lomde<br>Demonstrati | Director-Collat<br>n<br>ng Req Approve | oorator Test<br>er role.         |                         |  |  |
| Please review<br>as soon as pos                           | the Requisit                            | ion Information                        | n Summary and respond            | to the approval request |  |  |
| In response t                                             | to Dawn Lomd                            | en's approval rec                      | quest:                           |                         |  |  |
| l appro                                                   | ove this requ                           | isition                                | Ŧ                                |                         |  |  |
| <u>Requisition a</u>                                      | <u>pproval path (</u>                   | <u>details</u>                         |                                  |                         |  |  |
| Comments (required if you do not approve the requisition) |                                         |                                        |                                  |                         |  |  |
| Send me an                                                | email with my                           | decision                               |                                  |                         |  |  |
|                                                           | ,                                       |                                        |                                  | Done Cancel             |  |  |
|                                                           |                                         |                                        |                                  |                         |  |  |
| Requisition 1                                             | Informatio                              | n Summary                              |                                  |                         |  |  |
| Requisition I                                             | <u>Details</u>                          |                                        |                                  |                         |  |  |
| 18000996 — D                                              | irector-Colla                           | borator Test                           |                                  |                         |  |  |
| Recruiter                                                 | Dav                                     | vn Lomden                              | Talent Acquisition<br>Specialist | Dawn Lomden             |  |  |
| Hiring Manager                                            | Dav                                     | vn Lomden                              | Hiring Manager<br>Assistant      | -                       |  |  |
| Number of Open                                            | ings 1                                  |                                        | Primary Location                 | Mitten Hall             |  |  |
| Target Start Dat                                          | e 9/1                                   | 7/18                                   |                                  |                         |  |  |
| Attachments                                               | -                                       |                                        |                                  |                         |  |  |

5. After reviewing the requisition details, go to the dropdown menu in the middle of the page to choose the appropriate response.

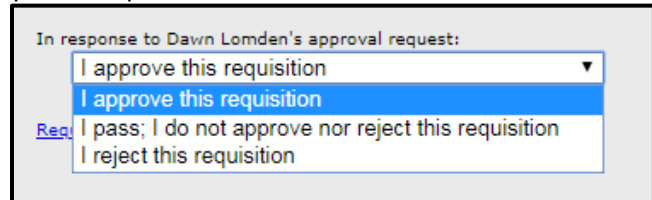

6. Finally, provide a comment if necessary for other requisition approvers and requisition owners to view. Select **Done** to submit your response.

| Comments (required if you do not approve the | e requisition) |
|----------------------------------------------|----------------|
| Everything looks good                        |                |
|                                              |                |
|                                              |                |
| Send me an email with my decision            |                |
|                                              | Done Cancel    |

#### Taleo System

As an approver, you can also log into the Taleo website to view requisitions to approve or reject them.

- 1. To access Taleo, select the **Taleo Talent Management System** link in TUPortal, under TUApplications. Then select **Recruiting** to open your main page of Taleo.
- Once you are logged in, select **Tasks** to be taken to a list of the requisitions you have access to

|              | RECRUITING                                                                                               | TASKS REQ        | UISITIONS   | SUBMISSION  | S OFFERS       | CANDIDA               | TE POOLS    | SEARCH   |
|--------------|----------------------------------------------------------------------------------------------------|------------------|-------------|-------------|----------------|-----------------------|-------------|----------|
| 3.           | Select the title                                                                                         | of the requisiti | on you need | to approve. | It will have a | a status of <b>Ir</b> | n Progress. |          |
| 🗄 Ta         | asks (52)                                                                                                |                  |             |             |                |                       | This is for | nly      |
| FILTERS      | FILTERS     Show tasks for requisitions: Tasks assigned to me I Task type: All I Clear All     Clear All |                  |             |             |                |                       | oniy.       |          |
| j <b>e</b> 🔻 | Task                                                                                                    | Relates to       |             | Priority    | Task Status    | Due Date              | Assignee    | Comments |
|              |                                                                                                    | 2000030          | C Drofossor | Nermal      | la prograss    |                       | Simon Karly |          |

4. When the requisition opens, you can review the requisition information. After reviewing the requisition, on the left-hand side, select your approval decision. If needed, provide a comment, then select **Done**.

| You are here > Tasks List > Requisition View             |                                    |  |  |  |  |  |  |  |
|----------------------------------------------------------|------------------------------------|--|--|--|--|--|--|--|
| Summary                                                  | Summary Task details 📀             |  |  |  |  |  |  |  |
| P Approve ree                                            | quisition                          |  |  |  |  |  |  |  |
| Task Status: In p<br>Priority: Normal<br>Created by: Daw | rogress<br>n Lomden                |  |  |  |  |  |  |  |
| Message to App<br>Requesting app                         | provers<br>proval for manual demo. |  |  |  |  |  |  |  |
| Action                                                   |                                    |  |  |  |  |  |  |  |
| Select Decision                                          | k                                  |  |  |  |  |  |  |  |
| O Reject                                                 |                                    |  |  |  |  |  |  |  |
| Send me an email with my decision                        |                                    |  |  |  |  |  |  |  |
| Done Cancel                                              |                                    |  |  |  |  |  |  |  |

### Sourcing

#### Posting a Position

This is an optional step for Non-credit instructors if you do not wish to post the job, this can be skipped and candidates can be matched to the requisition by the Hiring Manager or Department Recruiter.

1. Navigate to your approved requisition and open it. From the titles across the top of the page, select **Sourcing**.

| 🖹 Non-0         | Non-Credit/CE Instructor - Fluid Manual (ID: 20000111) |                        |                      |           |          |            |  |
|-----------------|--------------------------------------------------------|------------------------|----------------------|-----------|----------|------------|--|
| <b>a</b> 🥶      | More Actions                                           | •                      |                      |           |          |            |  |
| Requisitio      | n Info                                                 | Prescreen Alerts       | Attachments          | Approvals | Sourcing | Interviews |  |
|                 |                                                        |                        |                      |           |          |            |  |
| ▲ Care          | er Sections                                            |                        |                      |           |          |            |  |
| Click Ac        | dd to post jo                                          | b on external and inte | rnal career sections |           |          |            |  |
| Add c           | areer sections                                         | 5                      |                      |           |          |            |  |
| ▶ Job Boards    |                                                        |                        |                      |           |          |            |  |
| Staffing Agents |                                                        |                        |                      |           |          |            |  |
| ► Invite        | Invite Matching Candidates                             |                        |                      |           |          |            |  |
|                 |                                                        |                        |                      |           |          |            |  |

2. Once in **Sourcing**, locate **Career Sections** at the top of the page. Select the **Add career sections** button.

| Career Sections                                                |
|----------------------------------------------------------------|
| Click Add to post job on external and internal career sections |
| Add career sections                                            |

3. A box called **Career Sections Selector** will open. Ensure the specific career section checkbox is selected. Then select **Add / update career sections**.

| Caree   | Career Sections Selector ×               |                      |              |                                        |  |  |  |
|---------|------------------------------------------|----------------------|--------------|----------------------------------------|--|--|--|
| Pleases | elect the career sections for posting th | All (2) Selected (2) |              |                                        |  |  |  |
| 2 Caree | r sections are available                 |                      |              | Select all across pages                |  |  |  |
|         | Name                                     | Visibility           | Display Type | Sequence                               |  |  |  |
|         | External - Adjunct                       | External             | Public       | 2                                      |  |  |  |
|         | Internal - Adjunct                       | Intranet             | Private      | 9                                      |  |  |  |
|         |                                          |                      |              | Page 1 of 1 (1-2 of 2 items) K < 1 > X |  |  |  |
|         |                                          |                      |              | Cancel Add / update career sections    |  |  |  |

4. You can choose when to post the requisition, **Post from**, and when it should be taken down, **Post to**. Use the drop-down menus to pick from a range of timeframes or use the calendar icon next to each drop-down to pick a specific date. Then select **Save and apply** to post the requisition.

| dd                                                     |                                                                                                    | Select all a                                                                                                    | across r |  |  |  |  |  |  |  |
|--------------------------------------------------------|----------------------------------------------------------------------------------------------------|----------------------------------------------------------------------------------------------------|----------|--|--|--|--|--|--|--|
|                                                        |                                                                                                    |                                                                                                    |          |  |  |  |  |  |  |  |
| Career Section Posting Status and Schedule (UTC -5:00) |                                                                                                    |                                                                                                    |          |  |  |  |  |  |  |  |
|                                                        | Internal - Adjunct                                                                                                    | Status : To be posted                                                                                                    |          |  |  |  |  |  |  |  |
|                                                        | Intranet                                                                                                    | Post from Today 💌 🗰                                                                                                    |          |  |  |  |  |  |  |  |
|                                                        | Private                                                                                                    | Post to Operating                                                                                                    |          |  |  |  |  |  |  |  |
|                                                        |                                                                                                    | Ungoing V                                                                                                    |          |  |  |  |  |  |  |  |
|                                                        | External - Adjunct                                                                                                    | Status : To be posted                                                                                                    |          |  |  |  |  |  |  |  |
|                                                        | External                                                                                                    | Post from Today 🔹 🗰                                                                                                    |          |  |  |  |  |  |  |  |
|                                                        | Public                                                                                                    | Post to Oppoing                                                                                                    |          |  |  |  |  |  |  |  |
|                                                        |                                                                                                    | Congoing                                                                                                    |          |  |  |  |  |  |  |  |
| Ла                                                     | rk as Urgent                                                                                                    | Page 1 of 1 (1-2 of 2 items) K <                                                                                                    | 1 >      |  |  |  |  |  |  |  |
| Mai                                                    | rk as Urgent<br>The designated time fran                                                                                                    | Page 1 of 1 (1-2 of 2 items) K <<br>Cancel Sav                                                                                                    | 1 >      |  |  |  |  |  |  |  |
| Mai                                                    | rk as Urgent<br>The designated time fran<br>Career Sections                                                                                                    | Page 1 of 1 (1-2 of 2 items) K <<br>Cancel Sav                                                                                                    | 1 >      |  |  |  |  |  |  |  |
|                                                        | rk as Urgent<br>The designated time fran<br>Career Sections<br>The list below contains the list of career sec                                                                  | Page 1 of 1 (1-2 of 2 items) K <<br>Cancel Sav                                                                                                    | 1 >      |  |  |  |  |  |  |  |
|                                                        | rk as Urgent The designated time fran Career Sections The list below contains the list of career sections W Modify                                                             | Page 1 of 1 (1-2 of 2 items) K <<br>Cancel Sav                                                                                                    | 1 >      |  |  |  |  |  |  |  |
|                                                        | rk as Urgent The designated time fram Career Sections The list below contains the list of career sec Modify Career Section                                                     | Page 1 of 1 (1-2 of 2 items) K <<br>Cancel Save<br>the will be shown in the box along with the Status.<br>The will be shown in the box along with the Status.<br>The will be shown in the box along with the Status.                                                                                                    | 1 >      |  |  |  |  |  |  |  |
|                                                        | rk as Urgent The designated time fram Career Sections The list below contains the list of career section Career Section External - Adjunct                                     | Page 1 of 1 (1-2 of 2 items) K <<br>Cancel Save<br>the will be shown in the box along with the Status.<br>Extinus along with their posting status for this requisition. Please click "Modify" to make necessary changes<br>Posting Status and Schedule (UTC -5:00)<br>Status : Posted                                              | 1 >      |  |  |  |  |  |  |  |
| ла                                                     | rk as Urgent The designated time fram                                                                                                    | Page 1 of 1 (1-2 of 2 items) K <<br>Cancel Save<br>the will be shown in the box along with the Status.<br>The will be shown in the box along with the Status.<br>The will be shown in the box along with the Status.<br>The will be shown in the box along with the Status.<br>The will be shown in the box along with the Status. | 1 >      |  |  |  |  |  |  |  |
| Mai                                                    | rk as Urgent The designated time fram Career Sections The list below contains the list of career section (Career Section External - Adjunct External Public Internal - Adjunct | Page 1 of 1 (1-2 of 2 items)       K <                                                                                                    | 1 >      |  |  |  |  |  |  |  |

6. If you want to make any changes to the posting dates, you can go to the **Sourcing** tab in your requisition at any time. The **Modify** button will be available to you. You can extend or shorten an end date at any time.

# **Unposting a Position**

 To unpost a position and remove it from the job site, you can use the Modify button to open the Career Section window. Uncheck the box on the left side of the window. Your Status will update to Posted (To be unposted). Select Save and Apply to unpost the job.

| 4 | Care  | er Sections                                            |                                                                                              |  |  |  |  |  |  |  |  |
|---|-------|--------------------------------------------------------|----------------------------------------------------------------------------------------------|--|--|--|--|--|--|--|--|
|   | Manag | e career sections and posting schedu                   | les for this requisition                                                                     |  |  |  |  |  |  |  |  |
| ( | 🔁 Add |                                                        | Select all across pages                                                                      |  |  |  |  |  |  |  |  |
|   |       | Career Section Posting Status and Schedule (UTC -5:00) |                                                                                              |  |  |  |  |  |  |  |  |
|   | 0     | <b>External - Adjunct</b><br>External                  | Status : Posted (To be unposted)<br>Post from - Mar 2, 2020, 2:19:17 PM                      |  |  |  |  |  |  |  |  |
|   |       | Public                                                 | Post to - Ongoing                                                                            |  |  |  |  |  |  |  |  |
|   |       | <b>Internal - Adjunct</b><br>Intranet<br>Private       | Status : Posted (To be unposted)<br>Post from - Mar 2, 2020, 2:19:17 PM<br>Post to - Ongoing |  |  |  |  |  |  |  |  |
|   | Mar   | rk as Urgent                                           | Page 1 of 1 (1-2 of 2 items) K < 1 > X                                                       |  |  |  |  |  |  |  |  |
|   |       |                                                        | Cancel Save and apply                                                                        |  |  |  |  |  |  |  |  |

2. After a job has been unposted, you can use the **Modify** button to repost the job if needed.

# Searching a Candidate

There are two ways you can search for your candidate.

#### Candidate Quick Search

1. In the Quick Search box ensure your field is set to **Look up a candidate**.

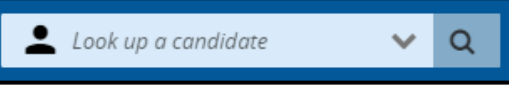

- 2. Type your candidate's name.
- 3. Select the **magnifying glass** or **Enter** on your keyboard to generate the search.

**Taleo Tip**: Always use the candidate's first and last name. This will help identify candidates with duplicate profiles. Using a TUID could bring up an incorrect profile due to duplicate profiles. Find Candidates

1. From the menu, use the **Find Candidates** section to search for candidates.

| HOME 🔻 | REQUISITIONS | SUBMISSIONS | FIND CANDIDATES |
|--------|--------------|-------------|-----------------|

2. In this search box, enter the name of the candidate you are searching for. The search function is specific, you will need proper spelling of names. Then select **Search**.

| 🚱 New Search Criteria                                                      |                                                  |        |
|----------------------------------------------------------------------------|--------------------------------------------------|--------|
|                                                                            |                                                  | Count  |
| Saved Searches New Search Criteria                                         |                                                  | Search |
| 🖺 🔤 Make Default 🤡                                                         | Expand All                                       | Save 🅑 |
| ✓ Keyword                                                                  |                                                  |        |
| Search Terms                                                               | Search Type Exact Terms Related Terms Conceptual |        |
| Candidate Record Last Updated                                              |                                                  |        |
| Candidate Types                                                            |                                                  | 2      |
| Submission                                                                 |                                                  |        |
| Legend: 🖄 Required 🗹 Desired 🤗 Excluded 🕫 Does Not Matter / Not Applicable |                                                  |        |

1. The name you searched will return results. If there is more than one profile for your candidate, all names will appear. Make sure you are selecting the appropriate profile.

# Linking a Candidate to a Requisition

 Select the checkbox of the name of the candidate you wish to match to your requisition to access their profile.

|                                       |   | General Profile:    | Owl, Karly Temple  |             |
|---------------------------------------|---|---------------------|--------------------|-------------|
| <b>FILTERS</b> No filters are applied | 1 | General Profile     | Attachments(10)    | History     |
| More Actions 💌                        |   | 4 Barconal Infor    | mation             |             |
| 🗆 🖌 🛞 Candidate                       |   | Candidate Per       | rsonal Information |             |
| Owl, Karly Temple (705895)            |   | First Name<br>Karly |                    | Mide<br>Tem |
| 4                                     |   | Email Addre         | ss                 | Inter       |

2. Then from More Actions, select Link to Requisition.

| L Gener | ral Profile: Owl, Karly Temple |   |
|---------|--------------------------------|---|
| •       | More Actions 🔻                 |   |
| General | Selection Process              |   |
| Genera  | 💬 Add Comments                 |   |
|         | Sourcing Activities            |   |
| A Per   | E Link to Requisition          |   |
|         | 🌊 Share Candidate              |   |
| Car     | Other Actions                  | - |
|         | Send Correspondence            |   |
|         |                                |   |

3. Internal candidates will be shown with a **house** icon. Within the profile, the **Internal Candidate** section will be indicated with a **Yes** response. All students or internal employees should have an internal symbol.

|        | $\otimes$                  | Candidate                   | Employee ID        | Ø   | ñ              |
|--------|----------------------------|-----------------------------|--------------------|-----|----------------|
|        |                            | Owl, Karly Temple (705895)  |                    | Ø   | <mark>a</mark> |
| 4      |                            |                             |                    |     |                |
| A Pers | sonal Infor<br>ndidate Per | mation<br>sonal Information |                    |     |                |
| F      | First Name                 |                             | Middle Name        |     | Last Name      |
| ŀ      | Karly                      |                             | Temple             | Owl |                |
| E      | Email Addre:<br>kars@templ | ss<br>e.edu                 | Internal Candidate |     |                |

4. After selecting the **Link to Requisition**, a pop-up box will appear with a list of your requisitions. Select the checkbox next to the requisition (requisition ID = Requisition Number) to which you are matching the candidate. Then select **Link to Requisition**.

| Link Karly Temple Owl Simon to I  | Requisitions                                                                              |                                         |                       |                    |                            | \$                   |
|-----------------------------------|-------------------------------------------------------------------------------------------|-----------------------------------------|-----------------------|--------------------|----------------------------|----------------------|
| Filters    Filters                | Select Requisition to proce<br><b>1 Requisitions are availabl</b><br>FILTERS ID: 20000092 | eed<br>le<br>Requisition Types All © Ou | wnershiplown 100 Stat | us All 🔕 Clear All |                            | All (1) Selected (1) |
| Modify Matching Criteria <b>2</b> | ID                                                                                        | Title                                   |                       | Language           | Recruiter                  | Status               |
| Organization                      | 2000092                                                                                   | Adjunct Faculty-Fluid Man               | nual                  | en                 | Simon, Karly               | Sourcing             |
| Location                          |                                                                                           |                                         |                       |                    | Page 1 of 1 (1 of 1 items) | К < 1 > X            |
|                                   |                                                                                           |                                         |                       |                    |                            |                      |
| Title                             |                                                                                           |                                         |                       |                    |                            |                      |
| Requisition Types                 |                                                                                           |                                         |                       |                    |                            |                      |
| All •                             |                                                                                           |                                         |                       |                    |                            |                      |
| l own 👻                           |                                                                                           |                                         |                       |                    |                            |                      |
| All                               |                                                                                           |                                         |                       |                    |                            |                      |
| Apply Filters Clear All           |                                                                                           |                                         |                       |                    |                            |                      |
|                                   |                                                                                           |                                         |                       |                    | Cancel                     | Link to Requisition  |

5. After clicking **Done**, a pop-up box will ask if you want to send an email to the candidate. Select **Cancel**, since the e-mail will invite the candidate to apply for the job that you have already linked them to.

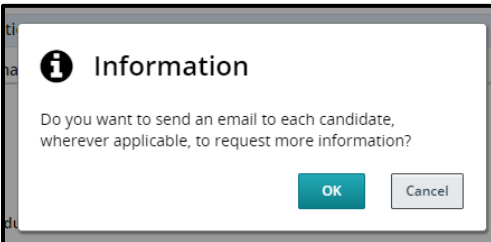

6. The window will close and you will receive a notification stating your candidate has been matched to your requisition.

| Candidate View                                                               |  |
|------------------------------------------------------------------------------|--|
| General Pro Karly Temple Owl has successfully been linked to 1 requisition * |  |
| 💬 🔽 More Actions 🔻                                                           |  |
| General Profile Attachments(10) History                                      |  |
|                                                                              |  |
| Personal Information                                                         |  |
| Candidate Personal Information                                               |  |
|                                                                              |  |

7. Navigate back to your requisition. It will now show a new candidate has been added.

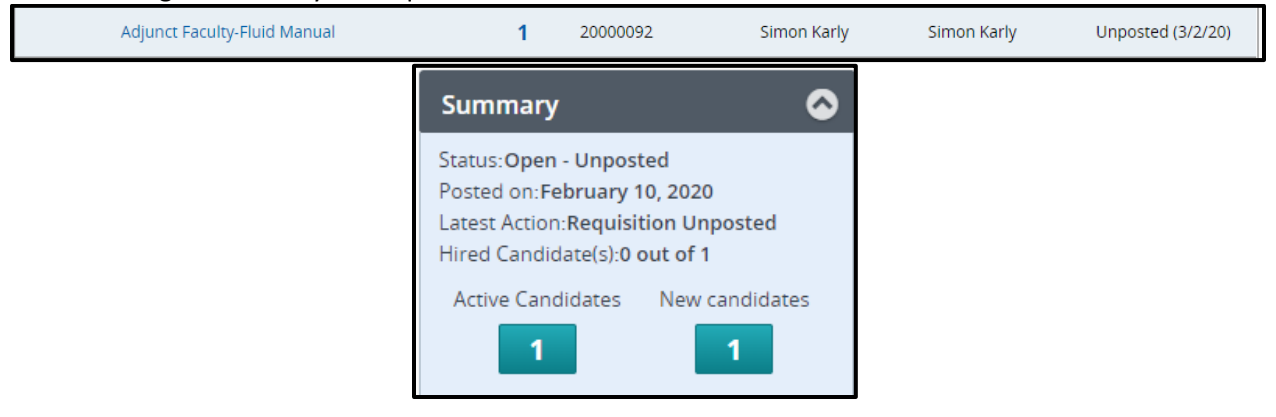

# Viewing Candidates

After candidates have either been matched or applied to your requisition, you will be able to view them in Taleo. You can navigate to candidates in two ways **Submissions** and **Requisitions**:

#### Submissions

1. **Submissions**: Navigate from your dashboard to your **Submissions** by selecting the **Submissions** title in your menu bar. Note that there are default filters set which impact your search results, and may give you the false impression that there are no results. Be sure to remove those filters you don't need, such as "Draft."

| но      | ME         | Ŧ       |                   | REQUISIT                   | IONS           | SUBI     | MISS | IONS | 5 | FII       | ND C/     | ANDI     | IDATE             | S                              |
|---------|------------|---------|-------------------|----------------------------|----------------|----------|------|------|---|-----------|-----------|----------|-------------------|--------------------------------|
| SUBMISS | IONS       | FIND    | CANDIE            | DATES                      |                |          |      |      |   |           |           |          |                   |                                |
| 8       | <u>±</u> t | All Sut | omissi            | ons (112)                  |                |          |      |      |   |           |           |          |                   |                                |
| •       |            | Show:   | submissio<br>More | ons for requisitions: l ov | vn 🛛 Clear All |          |      |      |   | List Forr | nat Stand | ard View |                   | •                              |
|         | • •        | j~      | 8                 | Candidate                  |                | Employee | Ø    | ñ    | P |           |           | *        | Step              | Sel. Sta                       |
|         | 0          |         |                   | Owl, Karly Temple          | e (705895)     |          | Ø    | ñ    |   | 4         | ₿         |          | Manager<br>Review | Mana<br>Revie<br>Mana<br>Revie |

2. Using the **Filters** function, set the parameters to narrow down the submissions results down to your specific requisition.

| Filters 🗸 📀                        | 👤 All Submiss          | ions (1)                   |          |   |   |   |            |                  |                   |            |
|------------------------------------|------------------------|----------------------------|----------|---|---|---|------------|------------------|-------------------|------------|
| Show submissions for requisitions: | FILTERS Requisition ID | 20000092 🕲 Clear All       |          |   |   |   |            |                  |                   |            |
| I own 🔻                            | 🏥 🗭 🔽 Mor              | e Actions 🔻                |          |   |   |   | List Fo    | rmat Standard    | View              | •          |
| Include inactive requisitions      | □ ~ <b>i~</b> ⊗        | Candidate                  | Employee | Ø | ñ | 9 |            | <b>—</b> *       | Step              | Sel. Statu |
| Since                              |                        |                            |          |   |   |   |            |                  |                   | Manage     |
| 02/02/20                           |                        | Owl, Karly Temple (705895) |          | Ø | ñ |   | - <b>a</b> |                  | Manager<br>Review | Review     |
| ▶ Candidates                       |                        |                            |          |   |   |   |            |                  |                   | Review     |
| ▶ Submissions                      | 0 item(s) selected.    |                            |          |   |   |   | Page 1 of  | 1 (1 of 1 items) | K < 1             | K <        |
| - Requisitions                     |                        |                            |          |   |   |   |            |                  |                   |            |
| Status                             |                        |                            |          |   |   |   |            |                  |                   |            |
| 🔲 Draft                            |                        |                            |          |   |   |   |            |                  |                   |            |
| Pending                            |                        |                            |          |   |   |   |            |                  |                   |            |
| Open                               |                        |                            |          |   |   |   |            |                  |                   |            |
| On Hold                            |                        |                            |          |   |   |   |            |                  |                   |            |
| Requisition ID                     |                        |                            |          |   |   |   |            |                  |                   |            |
| 20000092                           |                        |                            |          |   |   |   |            |                  |                   |            |
|                                    |                        |                            |          |   |   |   |            |                  |                   |            |
| Apply Candidate Filters Clear All  |                        |                            |          |   |   |   |            |                  |                   |            |

Taleo Tip: Search for candidate submissions using the Requisition ID number.

3. Once your results populate, you will be able to see the candidates that applied to your specific requisition. Select the candidate's name to view their specific profile within the requisition.

| You are here > All Submissions > Submission View |                       |                |               |                     |                      |                   | Back to  | Submission List |
|--------------------------------------------------|-----------------------|----------------|---------------|---------------------|----------------------|-------------------|----------|-----------------|
| Summary 📀                                        | Submission: Simon, Ka | arly Temple Ow | l for Non-Cre | dit/CE Instructor - | Fluid Manual (ID: 20 | 0000111) 🕞        |          |                 |
| Simon, Karly Temple Owl                          | 🔹 💬 🔽 More Action     | ns 🔻           | Referral      | Interviews          | History              |                   |          |                 |
|                                                  |                       |                |               |                     |                      | Language: English | Edit All | Expand All      |
| • 5 other active submission(s)                   | Personal Informatio   | in             |               |                     |                      |                   |          | ø               |
|                                                  | Candidate Personal    | Information    |               |                     |                      |                   |          |                 |
| Submission General Profile                       | First Name            |                | N             | liddle Name         |                      | Last Name         |          |                 |
| HIGHLIGHTS (CURRENT SUBMISSION)                  | Karly                 |                | т             | emple Owl           |                      | Simon             |          |                 |
| Required met Assets met                          |                       |                |               |                     |                      |                   |          |                 |
| 0/0 0/0                                          | Address (line 1)      |                | C             | ity                 |                      | Zip/Postal Code   |          |                 |
| Step: Offer<br>Status: Offer to be Made          | Mitten Hall           |                | P             | hiladelphia         |                      | 19122             |          |                 |
| Date of Application:Mar 16, 2020                 | Place of Residence    | l.             | P             | rimary Number       |                      | Work Phone Number |          |                 |
|                                                  |                       | 1              |               |                     |                      |                   |          |                 |

#### Requisitions

1. **Requisitions**: Navigate from your dashboard to your Requisitions by selecting the **Requisition** title in your menu bar

|    | HOME 🔻                                  | REQUISITIONS                                          | SUBMISSIONS                                         | FIND CANDIDATES                                              |
|----|-----------------------------------------|-------------------------------------------------------|-----------------------------------------------------|--------------------------------------------------------------|
|    | You are here >                          | Requisition List                                      |                                                     |                                                              |
| 2. | A list of active re<br>parameters to na | quisitions will show on th<br>arrow down the submissi | ne screen. You can use t<br>ons results down to you | he <b>Filters</b> function to set the rspecific requisition. |

| HOME REQUISITIONS SUBMI         | SSIONS FIND CANDIDATES                                                                                                    |             |                |                                    |             |                    |
|---------------------------------|----------------------------------------------------------------------------------------------------|-------------|----------------|------------------------------------|-------------|--------------------|
| You are here > Requisition List |                                                                                                    |             |                |                                    |             | Create Requisition |
| Filters 🗸 📀                     | Requisitions (62)                                                                                                    |             |                |                                    |             |                    |
| Show requisitions:              | FILTERS         Hire Type All         Show requisitions: I own         O         O           P         More Actions         V         V         O         O | llear All   |                |                                    |             |                    |
| Status Details                  | j🍽 🔺 Requisition Title                                                                                                    | <b>(2</b> + | Requisition ID | <ul> <li>Hiring Manager</li> </ul> | Recruiter   | Status Detail      |
| Draft                           | Director Invite Candidates to Apply in<br>Fluid                                                                                                    | 1           | 20000049       | Simon Karly                        | Simon Karly | Posted (Ongoing)   |
| On Hold                         | Student Worker-Fluid Manual 2.2020                                                                                                    | 4           | 20000047       | Simon Karly                        | Simon Karly | Ready (2/20/20)    |

- 3. Select the title of your requisition to be brought to your requisition.
- 4. You can select the number of active candidates or the number of new candidates to view your candidates.

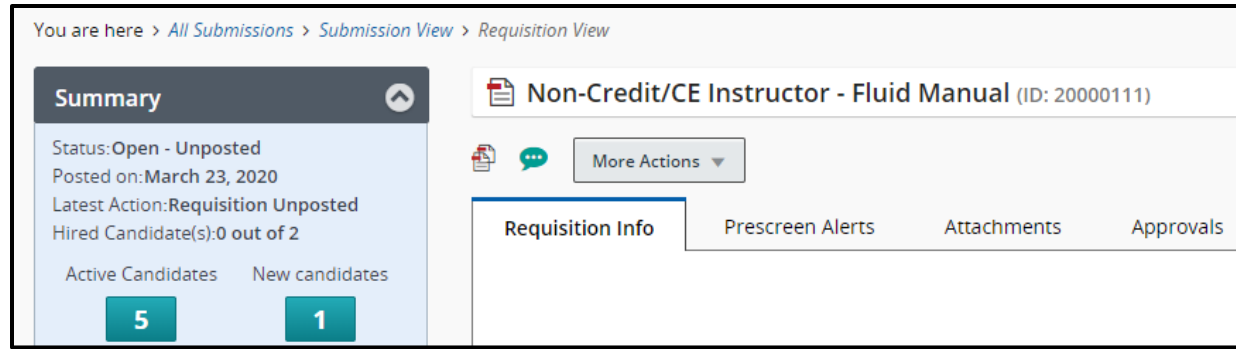

**Taleo Tip**: From the list of requisitions you can select the specific number of candidates to be brought directly to your list of candidates.

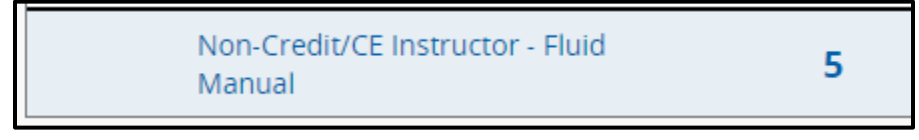

# Changing Step/Status of Candidates

Navigate to your requisition and select the blue number of candidates to view the candidate list. All new candidates should appear in the Step/Status of **Manager Review: Manager to Review**. You can move candidates through the process in groups or one at a time.

#### Moving Candidates in Groups

1. For some jobs, the Hiring Manager or Department Recruiter may wish to move multiple candidates at one time. To do so, ensure you are viewing the candidate list for your requisition and the candidates you wish to move are all in the same step/status.

| fou are here > Requisition List > Requisition View > Submission List                  |          |    |                       |              |   |   |                |            |                   |                      |
|---------------------------------------------------------------------------------------|----------|----|-----------------------|--------------|---|---|----------------|------------|-------------------|----------------------|
| Filters V 🛇 🎗 Submissions for: Non-Credit/CE Instructor (Requisition ID: 20000124) (2 |          |    |                       |              |   |   |                |            |                   |                      |
| Selection process     FILTERS In selection process     Clear All                      |          |    |                       |              |   |   |                |            |                   |                      |
| Step                                                                                  | <u>†</u> |    | More Actions 💌        |              |   |   | List Format    | Standard   | View              | •                    |
| Manager Review (5)<br>Interviews                                                      | •        | i* | S Candidate           | Employee     | Ø | â | 4              | -          | Step              | Sel. Status          |
| Offer<br>Hire                                                                         |          |    | Owl, Hooter (698476)  | ) 999999444  |   |   | - <b>4</b>     | 2          | Manager<br>Review | Manager to<br>Review |
| ▶ Candidates                                                                          | 0        |    | Owl, Karly Temple (70 | 05895)       | Ø | * | - <b>4</b> - 1 | Ø          | Manager<br>Review | Manager to<br>Review |
| ▶ Submissions                                                                         |          |    | Simon, Karly Temple   | (705894)     | Ø |   | - <b>4</b>     | 2          | Manager<br>Review | Manager to<br>Review |
| ▶ Radius                                                                              | 0        |    | Simon, Karly Temple   | Owl (720834) |   |   | - <b>4</b>     | <b>≟</b> ≜ | Manager<br>Review | Manager to<br>Review |
|                                                                                       |          |    | Temple, Karly Email ( | 720776)      |   |   | - <b>4</b> - 1 |            | Manager<br>Review | Manager to<br>Review |
| Apply Candidate Filters Clear All                                                     | 4        |    |                       |              |   |   |                |            |                   | •                    |

2. Check off all candidates to be moved to the next Step/Status. All candidates chosen will be moved to the same point in the process. Candidates must all start at the same step/status (i.e. all candidates below are shown in **Manager Review: Manager to Review**).

| Filters 🗸 🔿                       | 와 Submissions for: Non-Credit/CE Instructor (Requisition ID: 20000124) 亿 |        |           |                           |          |           |   |          |                |         |                   |                      |
|-----------------------------------|--------------------------------------------------------------------------|--------|-----------|---------------------------|----------|-----------|---|----------|----------------|---------|-------------------|----------------------|
| ✓ Selection process               | FILTERS                                                                  | in sel | ection pr | rocess 🕲 Clear All        |          |           |   |          |                |         |                   |                      |
| Step                              | Ś                                                                        | •      | Mor       | re Actions 🔻              |          |           |   |          | List Format    | Standar | d View            | •                    |
| Manager Review (5)<br>Interviews  | • ~                                                                      | i~     | ۲         | Candidate                 |          | Employee  | Ø | Â        |                | _       | Step              | Sel. Status          |
| Offer<br>Hire                     |                                                                          |        |           | Owl, Hooter (698476)      |          | 999999444 |   |          | <b>.</b>       |         | Manager<br>Review | Manager to<br>Review |
| Candidates                        |                                                                          |        |           | Owl, Karly Temple (70589) | 5)       |           | Ø | <b>^</b> | 4              | Þ       | Manager<br>Review | Manager to<br>Review |
| Submissions                       |                                                                          |        |           | Simon, Karly Temple (705) | 894)     |           | ۲ |          | -              |         | Manager<br>Review | Manager to<br>Review |
| ▶ Radius                          |                                                                          |        |           | Simon, Karly Temple Owl   | (720834) |           |   |          | 4              | 24      | Manager<br>Review | Manager to<br>Review |
|                                   | 0                                                                        |        |           | Temple, Karly Email (7207 | 76)      |           |   |          | - <b>4</b> - 1 |         | Manager<br>Review | Manager to<br>Review |
| Apply Candidate Filters Clear All | •                                                                        |        |           |                           |          |           |   |          |                |         |                   | •                    |

3. Click on the **More Actions** tab to bring up a list of options. Choose the **Change Step/Status** option to bring up a pop-up box. The box will show the current Step/Status and the next move in the process. Select **Apply and Close** to move the candidates.

|                                     | tion proces          | s 😆 🛛 Clear All    |                        |               |                                        |
|-------------------------------------|----------------------|--------------------|------------------------|---------------|----------------------------------------|
|                                     | 🟥 💬 💌                | Selectio           | n Process              |               |                                        |
|                                     | <b>=</b> ~ <b>j~</b> | 🛃 Cha              | ange Step/Status       |               |                                        |
|                                     |                      | 🗩 Ado              | d Comments             |               |                                        |
|                                     |                      | Sourcin            | ate New Candidate      | 95)           |                                        |
|                                     |                      | ම <sup>ද</sup> Sha | are Candidate          | 5894)         |                                        |
|                                     |                      | E Other A          | k to Requisition       | (720834       |                                        |
|                                     |                      | ្រី Other A        | rge Candidate Files    | 776)          |                                        |
|                                     | 4                    | 🔄 🔽 Ser            | d Correspondence       |               |                                        |
| Bulk Action - Change Ste            | p and Status         | 1                  |                        |               | ×                                      |
| You are performing this action on 4 | submissions          |                    |                        |               |                                        |
| Currently in                        | n                    |                    |                        | Chan          | ge to                                  |
|                                     |                      |                    |                        | Statu         | IS                                     |
| Manager Review Mana                 | s<br>ger to Review   |                    | Step<br>Manager Review | Pro           | ceed to Interview* 💌                   |
|                                     |                      |                    | Reaching a status n    | narked with a | n asterisk (*) completes the step      |
| Comments                            |                      |                    |                        | (Ap           | plies to all submissions individually) |
| Please enter comments here          |                      |                    |                        |               |                                        |
|                                     |                      |                    |                        |               |                                        |
|                                     |                      |                    |                        |               |                                        |
|                                     |                      |                    |                        |               |                                        |
|                                     |                      |                    |                        |               |                                        |

4. The candidates can be moved along the process as far as you wish to take them. You can continue to update the Step/Status up to the Offer stage. Once a candidate is in the Step/Status of **Offer: Offer to be Made**, you will need to stop to create the offer. The Department Recruiter will receive an email indicating that the candidate is ready to receive an offer. Their updated Step/Status can be viewed from the candidate list.

| <u>.</u>   | Submissions for: Non-Credit/CE Instructor (Requisition ID: 20000124) 🕞 |                                  |           |   |   |             |          |                   |                      |  |
|------------|------------------------------------------------------------------------|----------------------------------|-----------|---|---|-------------|----------|-------------------|----------------------|--|
| FILTERS    | > In selection pro                                                     | ocess 🙁 Clear All                |           |   |   |             |          |                   |                      |  |
| Śź 🦻       | 🕑 🔽 More                                                               | e Actions 🔻                      |           |   |   | List Format | Standard | View              | •                    |  |
| <b>-</b> ~ | <b>i≈</b> ⊗                                                            | Candidate                        | Employee  | Ø | ñ | a l         |          | Step              | Sel. Status          |  |
|            |                                                                        | Temple, Karly Email (720776)     |           |   |   | - <b>4</b>  |          | Manager<br>Review | Manager to<br>Review |  |
|            |                                                                        | Owl, Hooter (698476)             | 999999444 |   |   | 4           | <b>B</b> | Offer             | Offer to be<br>Made  |  |
|            |                                                                        | Owl, Karly Temple (705895)       |           | Ø | * | 4           |          | Offer             | Offer to be<br>Made  |  |
|            |                                                                        | Simon, Karly Temple (705894)     |           | Ø |   | 4           |          | Offer             | Offer to be<br>Made  |  |
|            |                                                                        | Simon, Karly Temple Owl (720834) |           |   |   | -           | 44       | Offer             | Offer to be<br>Made  |  |
|            |                                                                        |                                  |           |   |   |             |          |                   | ۱.                   |  |

#### Moving Candidates One at a Time

- 1. Navigate to the candidate profile either from the **Requisition** or the **Submissions** tab on your dashboard.
- 2. While in a candidate profile, locate the **More Actions** tab at the top of the page. Click on the arrow in the tab for a drop-down list. Choose the **Change Step/Status** option.

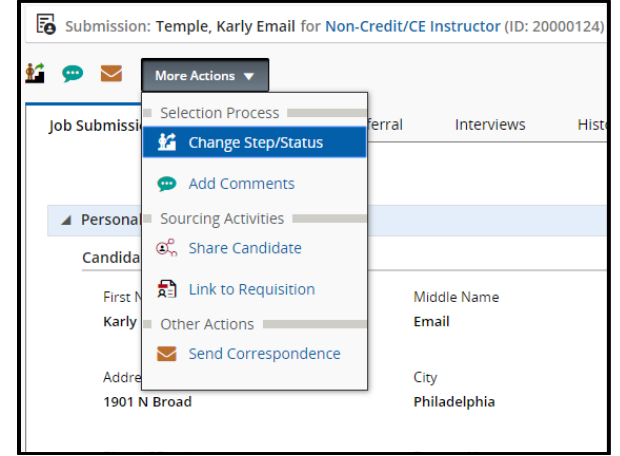

- 3. A pop-up box will appear, giving options of steps to move the candidate through. The box will show the current Step/Status on the left and the next move in the process. You can review each applicant and change the status accordingly.
  - a. If you wish to interview a candidate, you will need to stop changing the step/status of the candidate at **"Manager Review: Proceed to Interview"** by choosing **Save and Close**.

| 1 | Change Step and                      | Status                      |        |                        | ×                                                      |
|---|--------------------------------------|-----------------------------|--------|------------------------|--------------------------------------------------------|
|   | Candidate Name<br>Karly Email Temple |                             |        |                        | Requisition Title<br>Non-Credit/CE Instructor (139043) |
|   | Cu                                   | rrently in                  |        |                        | Change to                                              |
|   | Step<br>Manager Review               | Status<br>Manager to Review | +      | Step<br>Manager Review | Status Proceed to Interview*                           |
|   |                                      |                             |        | Reaching a status m    | arked with an asterisk (*) completes the step          |
|   | Comments                             |                             |        |                        |                                                        |
|   | Please enter comment                 | s here                      |        |                        |                                                        |
|   |                                      |                             |        |                        |                                                        |
|   |                                      |                             |        |                        |                                                        |
|   |                                      |                             |        |                        |                                                        |
|   |                                      |                             |        |                        |                                                        |
|   |                                      |                             |        |                        |                                                        |
|   |                                      |                             | Cancel | Apply and Continu      | Apply and Close                                        |

Taleo Tip: In the Change Step/Status box, you have two options:

- A. **Apply and Continue changing Step/Status**: By choosing this option, the box will remain open and automatically bring the candidate into the next step or status. Only use this option if you are moving candidates through several steps/statuses at one time.
- B. **Apply and Close**: By choosing this option, you are moving the candidate one Step/Status at a time. It will save your choice and close the window, bringing you back to the candidate list and showing the updated Step/Status.
- 4. Continue moving candidates through the Step/Status box to advance them through the process until the **Offer: Offer to be Made** step/status. Here, the Department Recruiter will need to go into the Offer grid to create an offer.

**Taleo Tip:** If you status an applicant by mistake, you can move back a step. From the **More Actions** tab, choose **Revert Latest Change of Step/Status** from the drop-down menu.

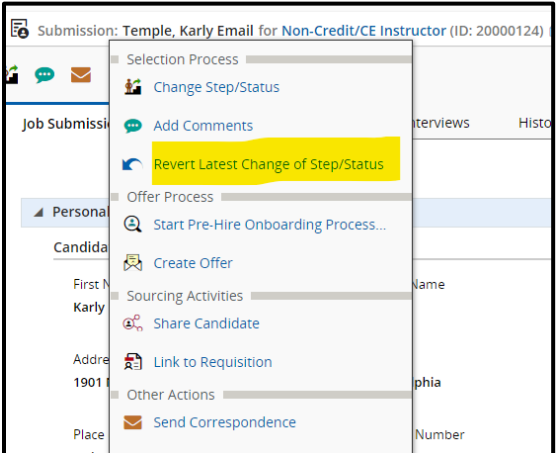

A pop-up box will appear to move the candidate back a step. Comments are required to be included when the **Revert** option is selected. Select **Revert and Close** to move one step/status back or **Revert and Continue** to continue reverting the Step/Status.

| Revert Latest C                      | hange of Step/Status       |   |                         |                                  | ×    |
|--------------------------------------|----------------------------|---|-------------------------|----------------------------------|------|
| Candidate Name<br>Karly Email Temple |                            |   | Requisition<br>Non-Crec | n Title<br>lit/CE Instructor     |      |
|                                      | Revert to                  |   |                         | Currently in                     |      |
| Step<br>Interviews                   | Status<br>Proceed to Offer | + | Step<br>Offer           | Status<br>Offer to be Made       |      |
| Comments *                           |                            |   |                         |                                  |      |
| Add a comment he                     | ere                        |   |                         |                                  |      |
|                                      |                            |   |                         |                                  |      |
|                                      |                            |   |                         |                                  |      |
|                                      |                            |   |                         |                                  |      |
|                                      |                            |   | Cancel                  | Revert and Close Revert and Cont | inue |

#### **Creating an Interview**

- 1. Ensure all candidates you wish to bring in for an interview have the Step/Status of Interviews: Interview Scheduled.
- 2. From the candidate list within the requisition, **check off** the candidate you wish to schedule an interview with.

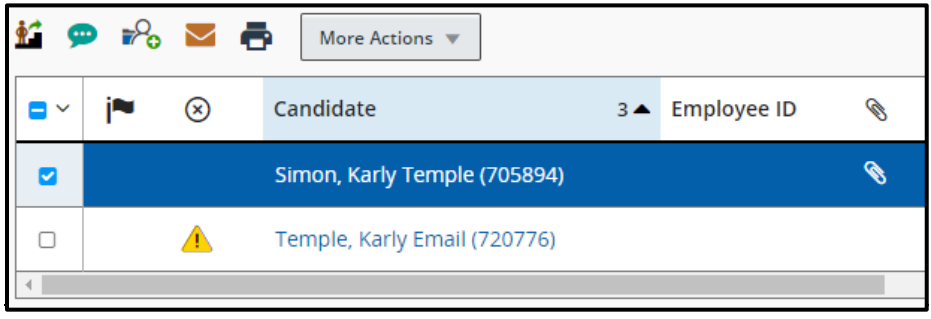

3. Go to More Actions and select Schedule an Interview.

| FILTERS In selection process O Clear All |         |     |                                     |  |  |  |  |  |
|------------------------------------------|---------|-----|-------------------------------------|--|--|--|--|--|
| ii 🦻                                     | Þ 🗞 🔽 🗧 |     | More Actions 🔻                      |  |  |  |  |  |
| <b>-</b> ~                               | ja 🔊    | Ca  | Selection Process                   |  |  |  |  |  |
|                                          |         |     | Bypass Selection Steps              |  |  |  |  |  |
|                                          |         | Sir | 💒 Change Step/Status                |  |  |  |  |  |
|                                          | 1       | Те  | Revert Latest Change of Step/Status |  |  |  |  |  |
| •                                        |         | -   | Co Schedule an Interview            |  |  |  |  |  |

- 4. Fill in appropriate fields in the new window. Most of these will be auto-populated with information. You can make edits to any field. Select **Next** when done.
  - a. Subject
  - b. Organizer (this should be left as your name)
  - c. Location
  - d. Start and End date and times
  - e. Default Time Zone (do not change, should reflect Eastern Time)
  - f. Reminder

| 1                                                                                                    | 2            | & Message                                                                                         | 3                         |
|----------------------------------------------------------------------------------------------------|--------------|---------------------------------------------------------------------------------------------------|---------------------------|
| Interview Properties                                                                                                    | Interviewers |                                                                                                   | Review & Submit           |
| Subject Interview for the position of Research Scientist at Temple University (20000290) Organizer Simon Karly Location | SI           | Date December 1, 2020, 3:30 PM Duration 30 minutes Remind interviewers prior to meetin 15 minutes | Eastern Time (UTC -05:00) |

5. Next, choose Select Interviewers to add your interview participants.

| Interview Properties                          | 2<br>Interviewers & Message                                                                                                    | 3<br>Review & Submit                                                                                                    |
|-----------------------------------------------|----------------------------------------------------------------------------------------------------|----------------------------------------------------------------------------------------------------|
|                                               | Select Interviewers  Invitation Select Interviewers Select Interview Notification Select Interview Notification Select Interview Notification Select Interview Notification Select Interview Notification Select Interview Invitation Interview Notification Notes | The attendees (but not to the candidate)<br>the attendees (but not to the candidate)<br>the attendees (but not to the candidate) |
| 2 Currently in                                | Change to                                                                                                    |                                                                                                    |
| Step Status<br>Interviews Interview Scheduled | Step Status<br>Interviews Interview Sc                                                                                                    | cheduled                                                                                                    |

6. The Filters on the left-hand side of the window will allow you to jump directly to the name or email address of the person you are searching for. Select the checkbox on the left-hand side of the participant's name. Once your participant has been selected, click Select Interviewers to add your participant to the interviewers list.

| Interviewers Selector   | ×                                                                                                    |
|-------------------------|----------------------------------------------------------------------------------------------------|
| Filters 🗸 📀             | Select interviewer to proceed.                                                                                                    |
| Frequent Collaborators  | 1 Interviewers are available FRITERS) Name: karly O User Group: All O Clear All                                                                                                    |
|                         | Ø         Name         Email           Ø         Make Strange and the strange and the strange and |
| Name<br>kariy           | u kany simon kany simon etempie euu                                                                                                    |
| Email Address           | Page 1 of1 (1 of 1 items) 🔣 🐇 🤘 🧏                                                                                                    |
| Employee ID             |                                                                                                    |
| Job Title               |                                                                                                    |
|                         |                                                                                                    |
| Department              |                                                                                                    |
| User Group              |                                                                                                    |
|                         |                                                                                                    |
| Apply Filters Clear All |                                                                                                    |
|                         | Cancel Select Interviewers                                                                                                    |

Taleo Tip: Your interviewer must have Taleo access to be added as a participant.

7. You are also able to send a link of the candidate file or the requisition file to attendees, excluding the candidate. Click **Next** to review the interview invitation.

| 1        | Interviewers                      |                                    | O Select Intervie | In<br>ewers 🗳 | nvitation<br>2 Invite the Candidate (Simon Karly) 👤                                                                                                    |                       | Preview | Print |
|----------|-----------------------------------|------------------------------------|-------------------|---------------|----------------------------------------------------------------------------------------------------|-----------------------|---------|-------|
|          | Karly Simon<br>karly simon@temple | .edu                               |                   |               | elect interview invitation<br>nterview Notification<br>3 shoft the candidate file to the attendees (out not to the ca<br>3 shoft the requisition file to the attendees (out not to the c<br>interview) | ndidate)<br>andidate) |         |       |
| 2        | Update Candidate                  | progression Status<br>Currently in |                   |               | Change to                                                                                                    |                       |         |       |
|          | Step<br>Interviews                | Status<br>Interview Scheduled      | Step<br>Intervi   | iews          | Status<br>Interview Scheduled                                                                                                    |                       |         |       |
|          |                                   |                                    |                   | Reaching a st | status marked with an asterisk (*) completes the step                                                                                                    |                       |         |       |
| Previous |                                   |                                    |                   |               |                                                                                                    | Cancel                |         | Next  |

**Taleo Tip:** Check off the box for sending an invite to the candidate if you want them to receive an email with this information as well. Uncheck the box if you do not want the candidate to receive an email from Taleo.

43 Last Updated: 4/24/2024 Non-Credit Instructor Hiring Manual taleo@temple.edu 8. Review your invitation, then select **Submit** to send the invitation.

| Interview Property                       | zs Interviewers & Message                                  | 3<br>Review & Submit                                                                                                    |
|------------------------------------------|------------------------------------------------------------|----------------------------------------------------------------------------------------------------|
| The following candidate has been schedul | ed for an interview on Friday, December 18, 2020           |                                                                                                    |
| Simon Karly<br>karlys@temple.edu         | 4:30 PM To 5:00 PM Eastern Time (UTC -05:00)<br>2152040048 | interviewers<br>Karly Simon<br>Is candidate included in the invitation?                                                    |
|                                          |                                                            | Yes<br>Interview Template Used<br>Interview Notification<br>Candidate will be updated to the status<br>Interview Scheduled |
| Previous                                 |                                                            | Cancel Print Submit                                                                                                    |

9. You will receive the success message once you select Submit.

| iss   | •  | Т     | he i | intervi | ew for Simon Karly has successfully been scheduled. 🕷 |  |
|-------|----|-------|------|---------|-------------------------------------------------------|--|
| lecti | on | proce | ess  | 0       | Clear All                                             |  |

10. Once the interviews are completed, interview evaluation forms should be completed.

# **Creating an Interview Evaluation**

| 1. Navigate to            | o the <b>Interviews</b> tab   | of the requisitio             | n.           |                |                |         |
|---------------------------|-------------------------------|-------------------------------|--------------|----------------|----------------|---------|
| Requisition Info          | Prescreen Alerts              | Attachments                   | Approvals    | Sourcing       | Interviews     | History |
| 2. Under sect             | tion <b>4. Resources</b> sele | ect <b>Add</b> below <b>Q</b> | uestionnaire | es Attached to | o Requisition. |         |
|                           |                               |                               |              |                |                |         |
| Questionnaires Attached   | d to Requisition              |                               |              |                |                |         |
| Preview Add Remove        |                               |                               |              |                |                |         |
| Questionnaire             |                               | Attached By                   |              | Date Attached  |                | •       |
| Nothing found to display. |                               | l                             |              |                |                |         |

3. Select the Interview Evaluation Form to add the form to the Questionnaire section.

| equisition info                                                   | Prescreen Alerts                                                            | Attachments  | Approvals      | Sourcing | Interviews | History |   |   |
|-------------------------------------------------------------------|-----------------------------------------------------------------------------|--------------|----------------|----------|------------|---------|---|---|
|                                                                   |                                                                             |              |                |          |            |         |   |   |
| ⊛ 3. Exp                                                          |                                                                             |              |                |          |            |         | × |   |
| 0                                                                 | Selected Questionnaires                                                     |              |                |          |            |         |   |   |
| Kenew Requ                                                        | Questionnaire                                                               |              |                |          |            |         |   |   |
| Expiration                                                        |                                                                             |              |                |          |            |         |   |   |
| Nothing found                                                     |                                                                             |              |                |          |            |         |   |   |
|                                                                   |                                                                             |              |                |          |            |         |   |   |
| 🖲 4. Res                                                          |                                                                             |              |                |          |            |         |   |   |
|                                                                   |                                                                             |              |                |          |            |         |   |   |
| Questionna                                                        |                                                                             |              |                |          |            |         |   |   |
|                                                                   |                                                                             |              |                |          |            |         |   |   |
|                                                                   |                                                                             |              |                |          |            |         |   |   |
| Preview                                                           | Available Questionnaires                                                    |              |                |          |            |         |   |   |
| Preview                                                           | Available Questionnaires Quick Filters                                      | Interview Ex | valuation Form |          |            | Select  |   |   |
| Preview<br>Questionna<br>Nothing found                            | Available Questionnaires Quick Filters                                      | Interview En | valuation Form |          |            | Select  |   | • |
| Preview<br>Questionna<br>Nothing found                            | Available Questionnaires Quick Fitters Questionnaire                        | Interview Ev | valuation Form |          |            | Select  |   | ¥ |
| Preview<br>Questionna<br>Nothing found                            | Available Questionnaires Quick Fitters Questionnaire Category               | Interview Et | valuation Form |          |            | Select  |   | × |
| Preview<br>Questions<br>Nothing found<br>Participant              | Available Questionnaires Quick Fitters Questionnaire Cuestionnaire Category | Interview Ex | valuation Form |          |            | Select  |   | • |
| Preview<br>Questionny<br>Nothing found<br>Participant<br>Add Remo | Available Questionnaires Questionnaire Category Filter                      | Interview Ev | valuation Form |          |            | Select  |   | • |

| 4. Re:     | Selected Questionnaires   |     |  |
|------------|---------------------------|-----|--|
|            | Questionnaire             |     |  |
| Questionna | Interview Evaluation Form |     |  |
| Preview    |                           |     |  |
|            |                           |     |  |
| Questionna |                           | · · |  |

4. Scroll to the bottom of the window to select **Done.** 

| 🐴 💬 More /                    | Actions 🔻                 |             |           |          |            |         | All Candidates 4 |
|-------------------------------|---------------------------|-------------|-----------|----------|------------|---------|------------------|
| Requisition Info              | Prescreen Alerts          | Attachments | Approvals | Sourcing | Interviews | History |                  |
| Expiration I<br>Nothing found | Interview Evaluation Form |             |           |          |            |         |                  |
| ⊛ 4. Re:                      |                           |             |           |          |            |         |                  |
| Questionna                    |                           |             |           |          |            |         |                  |
| Preview                       | Available Questionnaires  |             |           |          |            |         |                  |
| Questionna                    | Quick Filters             |             |           |          |            |         | * <u> </u>       |
| Nothing found                 | Questionnaire             |             |           |          |            |         |                  |
| Participant                   | Category                  |             |           |          |            |         |                  |
| Add Remo                      | Filter                    |             |           |          |            |         |                  |
| Nothing found                 |                           |             |           |          |            |         |                  |
|                               |                           |             |           |          |            | Done    | Cancel           |

#### 5. To add **Participants**, select the **Add** under the **Participants** section.

| € 4. Resources                         |             |               |                   |   |
|----------------------------------------|-------------|---------------|-------------------|---|
| Questionnaires Attached to Requisition |             |               |                   |   |
| Preview Add Remove                     |             |               |                   |   |
|                                        |             |               | One result found. |   |
| Questionnaire                          | Attached By |               | Date Attached     | * |
| Interview Evaluation Form              | Karly Simon |               | 2/24/20 10:12 AM  |   |
| Participants                           |             |               |                   |   |
| Add Remove                             |             |               |                   |   |
| Participant                            | Attached By | Date Attached |                   | * |
| Nothing found to display.              |             |               |                   |   |

- 6. Participants to receive an Interview Evaluation form can be added from this window. The upper section can be used to add people who are not users of Taleo. The lower section can be used to add participants who have access to Taleo.
  - a. For the upper section, manually type in the first and last name and the email address of your participant. Select **Add** when names are entered.
  - b. For the lower section, use the Quick Filters function to jump to the name or email address of your participant. Click **Select** to add a participant to the list.

|                                                                                       |          |                                                      |     |                                                                                                    |                                                                                | × |
|---------------------------------------------------------------------------------------|----------|------------------------------------------------------|-----|----------------------------------------------------------------------------------------------------|--------------------------------------------------------------------------------|---|
| Add Participants                                                                      |          |                                                      |     |                                                                                                    |                                                                                |   |
| Selected Participants                                                                 |          |                                                      |     |                                                                                                    |                                                                                |   |
|                                                                                       |          |                                                      |     |                                                                                                    |                                                                                |   |
|                                                                                       |          |                                                      |     |                                                                                                    |                                                                                |   |
|                                                                                       |          |                                                      |     |                                                                                                    |                                                                                |   |
| Add External Participants                                                             |          |                                                      |     |                                                                                                    |                                                                                |   |
| First Name                                                                            | Last I   | Vame                                                 |     | Email Address                                                                                                    |                                                                                |   |
| Non-Taleo Participant                                                                 | Nan      | 10                                                   |     | participantemail@address                                                                                                | Add                                                                            |   |
|                                                                                       |          |                                                      |     |                                                                                                    | Done Cancel                                                                    |   |
| elect Internal Participants                                                           |          |                                                      |     |                                                                                                    | Done Cancel                                                                    | ) |
| elect Internal Participants<br>Quick Filters                                          |          | Name                                                 |     | Email Address                                                                                                    | Done                                                                           |   |
| elect Internal Participants<br>Quick Filters                                          |          | Name<br>Sydnora Simon                                | 203 | Email Address<br>3903351F95D433E0538FFD6F0AE3EE@inva                                                                    | Done Cancel                                                                    |   |
| elect Internal Participants<br>Quick Filters<br>Name<br>(karly simon                  | <i>.</i> | Name<br>Sydnora Simon<br>Karly Simon                 | 2D: | Email Address<br>3903351F95D433E0536FFD6F0AE3EE@mva<br>karly simon@femple edu                                           | Done Cancel                                                                    |   |
| elect Internal Participants<br>Quick Filters<br>Name<br>(karly simon<br>Email Address |          | Name<br>Sydnora Simon<br>Karly Simon<br>Kevin Simons | 20: | Email Address<br>3903351F95D433E0538FFD6F0AE3EE@imva<br>karly simon@kemple.edu<br>IAC196E1672657E05381FD6F0A8D6C@imva   | Idemail.com Select<br>Idemail.com Select                                       |   |
| elect Internal Participants Quick Filters Name karly simon Email Address Keyword      |          | Name<br>Sydnora Simon<br>Karly Simon<br>Kevin Simons | 203 | Email Address<br>3903351F95D433E0538FFD6F0AE3EE@jinva<br>karly.simon@lemple.edu<br>IAC198E1672857E05381FD6F0A8D9C@jinva | Idemail.com Select<br>Idemail.com Select<br>Idemail.com Select                 |   |
| elect Internal Participants Quick Filters Name karly simon Email Address              |          | Name Sydnora Simon Karly Simon Kevin Simons          | 20: | Email Address<br>3903351F95D433E0538FFD6F0AE3EE@inva<br>karty simon@demple.edu<br>IAC198E1672857E05381FD6F0A809C@inva   | Done Cancel Ildemait.com Select Select Ildemait.com Select Ildemait.com Select |   |

7. Select **Done** when all participants are added to your list.

| Add Darticipante                        |             |               |     |
|-----------------------------------------|-------------|---------------|-----|
| Add Participants                        |             |               |     |
| Selected Participants                   |             |               |     |
| Non-Taleo Participant N                 | lame        |               |     |
| Karly Simon                             |             |               |     |
|                                         |             |               |     |
| Add External Participants               | 60<br>60    |               |     |
| Add External Participants               | s Last Name | Email Address |     |
| Add External Participants               | s Last Name | Email Address | Add |
| Add External Participant:<br>First Name | s Last Name | Email Address | Add |

8. Your participants will now show under the **Participants** section.

| Questionnaires Attached to Requisition |             |                       |
|----------------------------------------|-------------|-----------------------|
| Preview Add Remove                     |             |                       |
|                                        |             | One result found.     |
| Questionnaire                          | Attached By | Date Attached         |
| Interview Evaluation Form              | Karly Simon | 2/24/20 10:12 AM      |
|                                        |             |                       |
| Participants                           |             |                       |
| Add Remove                             |             |                       |
|                                        | 21          | ound, displaying all. |
| Participant                            | Attached By | Date Attached 🔻       |
| C Karly Simon                          | Karly Simon | 2/24/20 11:01 AM      |
| Non-Taleo Participant Name             | Karly Simon | 2/24/20 11:01 AM      |

#### Sending out and Reviewing Interview Evaluations

| 1. From the can                                         | 1. From the candidate's profile within the requisition, navigate to the <b>Interviews</b> tab. |             |           |          |            |  |  |  |  |  |  |
|---------------------------------------------------------|------------------------------------------------------------------------------------------------|-------------|-----------|----------|------------|--|--|--|--|--|--|
| Educ Support Professional - Fluid Manual (ID: 20000126) |                                                                                                |             |           |          |            |  |  |  |  |  |  |
| 🐴 💬 More Action                                         | 15 🔻                                                                                           |             |           |          |            |  |  |  |  |  |  |
| Requisition Info                                        | Prescreen Alerts                                                                               | Attachments | Approvals | Sourcing | Interviews |  |  |  |  |  |  |

2. Scroll to section **4. Resources** to see **Questionnaires Attached to Requisition**. Select the radio button next to the **Interview Evaluation Form** and select **Send Request**.

| Questi                                                                                                    | onnaires Attached to Requisition |              |                   |
|----------------------------------------------------------------------------------------------------|----------------------------------|--------------|-------------------|
| Preview                                                                                                    | w Send Request Complete          |              |                   |
|                                                                                                    |                                  |              | One result found. |
| Ques                                                                                                    | Sonnaire                         | Attached By  | Date Attached     |
| Inter                                                                                                    | view Evaluation Form             | Dorothy Ryan | 12/7/16 2:17 PM   |
| Complete           Questionnaire         Attached By         Date Attached           Questionnaire         Dorothy Ryan         12/7/16 2-17 PM |                                  |              |                   |
| Partici                                                                                                    | pants                            |              |                   |
|                                                                                                    |                                  |              |                   |

3. In the new window, select the dropdown **Select User** to choose participants to send the evaluation to. You may also check off **Candidate file** and **Requisition file** below if you wish to share these files with the participants.

|                                                                                                    |                                 | Я                |
|----------------------------------------------------------------------------------------------------|---------------------------------|------------------|
| Questionnaire: Interview Evaluation Form<br>Select the time zone and message language of questi<br>Fime Zone America/New York ▼ Language | onnaire recipients<br>English ▼ |                  |
| Evaluators                                                                                                    | Expiration Date                 | Message Template |
| Select User                                                                                                    | ▼ 3/25/20                       | Final - Requ 🔻   |
| Select User                                                                                                    | ▼ 3/25/20                       | Final - Requ ▼   |
| Select User                                                                                                    | ▼ 3/25/20                       | Final - Requ 🔻   |
| File Share                                                                                                    |                                 |                  |
| Select which files will be sent to questionnaire recipier                                                                                | nts.                            |                  |
| Candidate file                                                                                                    |                                 |                  |
| Requisition file                                                                                                    |                                 |                  |
| Submission-specific Attachments*                                                                                                    |                                 |                  |
| There is no data to display.                                                                                                    |                                 |                  |
|                                                                                                    |                                 |                  |
|                                                                                                    |                                 |                  |
|                                                                                                    |                                 |                  |
| Only files visible by the candidate are available for sh                                                                                 | iaring.                         |                  |
|                                                                                                    |                                 |                  |
|                                                                                                    |                                 |                  |

4. Select **Send** when done. An email will be sent to all participants with a link to the interview URL. All participants can complete the evaluation and submit it to Taleo.

| Questionnaire: Interview Evaluation Form                                                                                           |                 |                  |   |
|----------------------------------------------------------------------------------------------------|-----------------|------------------|---|
| Select the time zone and message language of questionnaire r                                                                       | ecipients       |                  |   |
| Time Zone America/New York ▼ Language English                                                                                      | •               |                  |   |
| Evaluators                                                                                                    | Expiration Date | Message Template |   |
| Non-Taleo Participant Name <participantemail@ad td="" ▼<=""><td>3/25/20</td><td>Final - Requ ▼</td><td></td></participantemail@ad> | 3/25/20         | Final - Requ ▼   |   |
| Karly Simon <karly.simon@temple.edu></karly.simon@temple.edu>                                                                      | 3/25/20         | Final - Requ 🔻   |   |
| Select User                                                                                                    | 3/25/20         | Final - Requ 🔻   | _ |
| File Share<br>Select which files will be sent to questionnaire recipients.                                                         |                 |                  |   |
| Candidate file                                                                                                    |                 |                  |   |
| Submission-specific Attachments*                                                                                                   |                 |                  |   |
| There is no data to display.                                                                                                    |                 |                  |   |
|                                                                                                    |                 |                  | _ |
| *Only files visible by the candidate are available for sharing.                                                                    |                 |                  |   |
|                                                                                                    |                 |                  |   |
|                                                                                                    |                 | Send Cancel      |   |

Taleo Tip: Include the candidate file so the evaluator is aware of who they are evaluating.

5. Participants will receive an email with a link to complete the evaluation. If you attached the candidate file and requisition file, those items will be included in the email.

| Final - Interview Evaluation Form                                                                                                    |                                  |                                      |
|----------------------------------------------------------------------------------------------------|----------------------------------|--------------------------------------|
| noreply@temple.edu <hr-empty@invalidemail.com></hr-empty@invalidemail.com>                                                                           | 🔶 Reply 🖉 Reply All              | $ ightarrow$ Forward $\hfill \cdots$ |
| To Karly Simon                                                                                                    |                                  | Mon 3/30/2020 10:15 AM               |
| Appointment.ics V And CandidateFile.pdf VI KB                                                                                                    | RequisitionFile.pdf ~<br>34 KB ~ |                                      |
| Action Items                                                                                                    |                                  | + Get more add-ins                   |
| Dear Karly Simon,<br>Please complete the following evaluation:                                                                                       |                                  |                                      |
| Evaluation: Interview Evaluation Form<br>Requisition: Educ Support Professional - Fluid Manual<br>Candidate: Karly Simon<br>Expiration Date: 4/29/20 |                                  |                                      |
| Click the link below to access and save the evaluation.                                                                                              |                                  |                                      |
| Evaluation URL                                                                                                    |                                  |                                      |
| Best regards,<br>Human Resources Department                                                                                                    |                                  |                                      |
| Replies to this message are undeliverable and will not reach the Human Resou                                                                         | irces Department. Please do not  | reply.                               |

6. To view completed evaluations, navigate to your candidate's profile within the requisition. Select the Interviews tab and scroll to section 2. Completed Interviews and Evaluations. You will see a list of all completed evaluations. Select the radio button of the evaluation you wish to review and select View Results.

| 💬 🔀 More Actions                                                                                | •          |                           |         |              |                        |  |  |
|-------------------------------------------------------------------------------------------------|------------|---------------------------|---------|--------------|------------------------|--|--|
| b Submission Attach                                                                             | hments(4)  | Referral Interviews       | History |              |                        |  |  |
| 1. Interviews and Evaluation Requests     Create Interview Edit Resend Vew Details Cancel       |            |                           |         |              |                        |  |  |
| Event Date                                                                                      | ▼ E        | Event Type                | Details | Participants | Status                 |  |  |
| Nothing found to display.                                                                       |            |                           |         |              |                        |  |  |
| 2. Completed Interviews and Evaluations Completed Evaluation Questionnaires View Benuite Remove |            |                           |         |              |                        |  |  |
| One result found.                                                                               |            |                           |         |              |                        |  |  |
| Completed Date 🔻 E                                                                              | Event Type | Questionnaire             |         | Participants | Question - Skill Score |  |  |
| 3/2/20 3:39 PM                                                                                  | Feedback   | Interview Evaluation Form |         | Karly Simon  | 0 % - 0 %              |  |  |

7. When you have completed your review, select **Done** to be brought back to the **Interviews** tab.

| Job Submission Attachr                                                                                                    | nents(4) Referral                                                                                                    | Interviews Histo                                                                                                    | ŋ                                                                                                    |                                                                                                    |                                                                |
|----------------------------------------------------------------------------------------------------|----------------------------------------------------------------------------------------------------|----------------------------------------------------------------------------------------------------|----------------------------------------------------------------------------------------------------|----------------------------------------------------------------------------------------------------|----------------------------------------------------------------|
| Interview Evalua<br>Done<br>Activated Languages<br>English                                                                                                    | tion Form                                                                                                    | Response Display Document                                                                                                    | Avg Question Score                                                                                                    | Avg Skill Score<br>0%                                                                                                    | ĺ                                                              |
| * indicates a response is required.                                                                                                    | Information                                                                                                    |                                                                                                    |                                                                                                    |                                                                                                    |                                                                |
| judgment in evaluating<br>In order to provide guida<br>yourself with these defin<br>The candidate's respon-                                                      | the candidate's responses to<br>ance to you in evaluating the<br>itions prior to the interview.<br>ses will be evaluated on a 5                                                                                                    | ed to provide feedback to Hur<br>your questions. Remember<br>e responses, a table containing<br>point scale. To assist the inte                                                                                                   | nan Resources regarding in<br>to use good listening and n<br>g rating categories and defi<br>rviewer and to provide for c                                                                         | terviewed candidates. Please<br>ote taking skills as the interview<br>nitions is provided below. Please<br>consistency, an outline of the rate | use your best ^<br>y progresses.<br>se familiarize             |
| judgment in evaluating<br>in order to provide guid<br>yourself with these defit<br>The candidate's respon<br>be used follows.<br>Rating Category.<br>Outstanding | On Report is a double us be used<br>and the candidate's responses to<br>nace to you in evaluating the<br>littons prior to the interview.<br>sees will be evaluated on a 5<br><u>Standard</u><br>Evidence that the ca<br>met even higher per<br>a record of performa | ed to provide feedback to Hui<br>your questions. Remember<br>responses, a table containing<br>point scale. To assist the Inte<br>ndidate has performed similar<br>ormance standards for similan<br>nce exceeding the level requir | man kesources regarding u<br>o use good listening and n<br>rating categories and defi<br>rviewer and to provide for or<br>functions very well or has<br>functions. Demonstrated<br>ed by the job. | Iterviewed candidates. Please<br>bet aking skills as the interview<br>nitions is provided below. Pleas<br>consistency, an outline of the rat   | use your best<br>progresses<br>se familiarize<br>ting scale to |

# Creating and Extending an Offer – Non-Credit Instructor

1. Navigate to your requisition, select the blue number to open your candidate list, and select your candidate. You must be in the candidate's profile to create the offer. Ensure the candidate is in the **Step/Status** of **Offer/Offer to be Made**.

Taleo Tip: From your candidate list, select the name itself, not the checkbox, to access the submission.

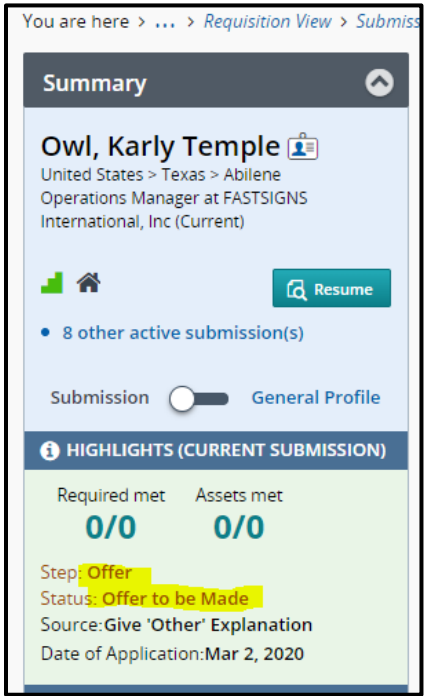

2. Go to More Actions and select Create Offer. This will open up the Offer grid.

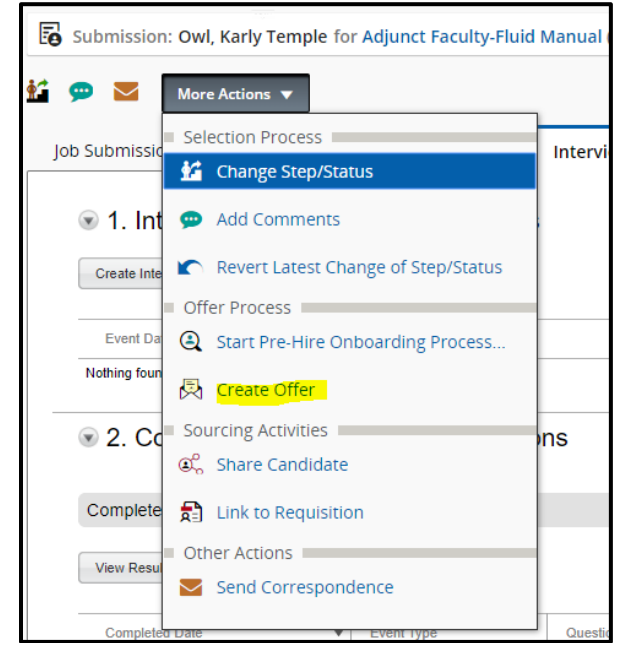

# Offer Grid

**Top Section** 

- 1. Enter the following information which will appear on the E-offer appointment letter
  - a. **Pay Start Date**: the pay start date for a non-credit instructor should always be the first day of the first month they are paid
    - i. Example: September 1<sup>st</sup> for the Fall semester; January 1<sup>st</sup> for Spring semester
  - b. **Pay End Date**: the pay end date for a non-credit instructor should always be the last day of the last month they are paid
    - i. Example: December 31<sup>st</sup> for the Fall semester; May 31<sup>st</sup> for Spring semester
  - c. Teaching Begin Date: The first day a non-credit instructor begins work for that semester
  - d. **Teaching End Date**: The last day a non-credit instructor finishes work for that semester
  - e. **Offer Expiration Date**: Date by which you want them to respond to the offer, field will autofill
  - f. Letter Number of Pays: number of paychecks a non-credit instructor will be receiving. The number of pays can be entered as **26**.

Taleo Tip: you may enter a date or click on the calendar function for all date fields

| 🗐 Offer (New)                      | 8                                 |
|------------------------------------|-----------------------------------|
| ▲ Top Section                      |                                   |
| Status :                           | Draft                             |
| Created on :                       |                                   |
| Offer Expiration Date :            | Mar 16, 2020, 5:00 PM 💼           |
| Pay Start Date :                   | mmm d, yyyy, h:mm a 💼 🗖 Tentative |
| Banner Pay End Date :              | mmm d, yyyy                       |
| Letter: Teaching Begin * :<br>Date | mmm d, yyyy                       |
| Letter: Teaching End * :<br>Date   | mmm d, yyyy                       |
| Letter: Number of Pays * :         | Not Specified 💌                   |
| Maximum Salary :                   |                                   |

Taleo Tip: you may enter a date or click on the calendar function for all date fields.

**Taleo Tip:** By default, the box labeled **Tentative** is checked. This means that the job start date is tentative. For Non-credit instructors, <u>uncheck this box.</u> If left checked you will need to update the start date to hire the instructor.

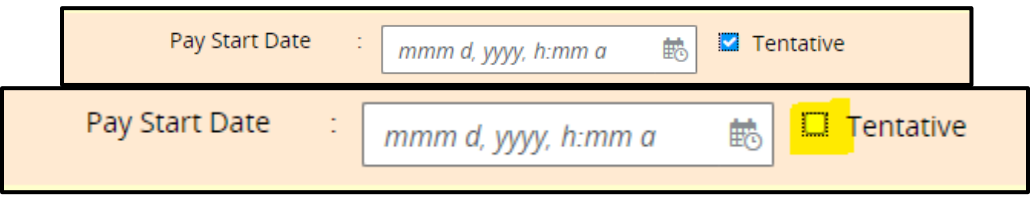

#### General Terms

For assistance with the offer grid, refer to the Guide for Hiring Adjuncts and Part-Time Instructors tool from the <u>Taleo References and Manuals Page</u>.

1. The next section relates to **pay** and **title**.

| General Terms                                                                                                    |                         |
|----------------------------------------------------------------------------------------------------|-------------------------|
| Salary (Pay Basis) * :                                                                                                    |                         |
| Currency * :                                                                                                    | US Dollar (USD)         |
| Pay Basis * :                                                                                                    | Not Specified 💌         |
| Credit Hours * :                                                                                                    | 0.00                    |
| Letter: Semester * :<br>Amount                                                                                                    | max - with 2 decima 🗸 🔨 |
| Title * :                                                                                                    | <b></b> ᠑               |
| If Research Adjunct :<br>eclass 64, Clinical<br>Adjunct eclass 64,<br>Artist-In-Residence<br>eclass 64, Educ.<br>Support Prof'l eclass 58,<br>select Hours Per Week | Not Specified 🔹         |

2. Enter the rate of pay and pay basis. Always choose Hourly for non-credit instructors.

| ▲ General Terms               |
|-------------------------------|
| Salary (Pay Basis) * :        |
| Currency * : US Dollar (USD)  |
| Pay Basis * : Not Specified 🔻 |

3. Below that field, there is a **Credit Hours** field. For non-credit instructors, this field can be left to read 0.

| Type of Candidate        |  | Pay Rate Field | Pay Basis Field | E-Class |
|--------------------------|--|----------------|-----------------|---------|
| Non-Credit/CE Instructor |  | Hourly Rate    | Hourly          | 56      |
| Artist in Residence      |  | Hourly Rate    | Hourly          | 57      |
| ESL Instructor           |  | Hourly Rate    | Hourly          | 54      |
| Credit                   |  | Hours * : 0.00 | × /             | ~       |

4. Complete the semester contract total amount.

Г

| Letter: Semester * | 1 | max - with 2 decima | ~ | ~ |  |
|--------------------|---|---------------------|---|---|--|
| Amount             |   |                     |   |   |  |

5. Next, click on the selector icon to select the correct title. Scroll down to find the appropriate title.

|                         | Title * :                                                  |                           |                                | •            | <u>ଥ</u>            |         |        |
|-------------------------|------------------------------------------------------------|---------------------------|--------------------------------|--------------|---------------------|---------|--------|
| Item Selector           |                                                            |                           |                                |              |                     |         |        |
| Filters 🗸               | 19 items are available<br>[FILTERS] Job Field: Adjunct (1) | Select a UDF<br>Clear All |                                |              |                     |         |        |
| • JOD FIEID             | Code                                                       | •                         | Description                    |              |                     | Actions |        |
| code                    | ESL Instructor                                             |                           | ESL Instructor                 |              |                     | Select  |        |
|                         | Internship/Field Supervisor                                |                           | Internship/Field Supervisor    |              |                     | Select  |        |
| Description             | Non-Credit Artist-In-Residen                               | ice                       | Non-Credit Artist-In-Residence |              |                     | Select  |        |
|                         | Non-Credit/CE Instructor                                   |                           | Non-Credit/Continuing Educatio | n Instructor |                     | Select  |        |
| Apply Filters Clear All |                                                            |                           |                                | Page 2 of 2  | (16-19 of 19 items) | K K 1 2 | > >    |
|                         |                                                            |                           |                                |              |                     |         | Cancel |
| 6. The Hours F          | r Week field can                                           | be left blank fo          | or non-credit inst             | ructors.     |                     |         |        |

| If Research Adjunct<br>eclass 64. Clinical         | : Not Specified | • |
|----------------------------------------------------|-----------------|---|
| Adjunct eclass 64,                                 |                 |   |
| eclass 64, Educ.                                   |                 |   |
| Support Prof'l eclass 58,<br>select Hours Per Week |                 |   |

**Taleo Tip**: You can always refer to the Guide for Hiring Adjuncts and Part-Time Instructors from the <u>Taleo References and Manuals Page</u>.

7. If needed, the FOP index is available. This is to be used if you do not want the default FOP from Banner Position Control to default into the job.

| ▲ Details                         |   |   |     |
|-----------------------------------|---|---|-----|
| Banner: FOP Index :<br>(optional) | : | • | ପ୍ର |
|                                   |   |   |     |

**Taleo Tip:** If you need to look up the **FOP Index**, please sign in to TUPortal and go to the Banner tab, Finance Channel.

- Operating Funds (100000): the corresponding *org* is equal to the index
- Non-operating Funds (all except 100000): the *fund number* is equal to the index
- 8. Select **Save and Close** when you are done. If you are missing any fields, an error message will appear. After you save the offer, an edit button will appear so that you may make revisions if necessary.
- 9. If needed, you can route the offer for Approval to others in the department or in some cases to Faculty Affairs. Recruiters with proper authority may extend the offer without needing additional approval.

#### **Route for Approval**

1. From More Actions select Submit for Approval.

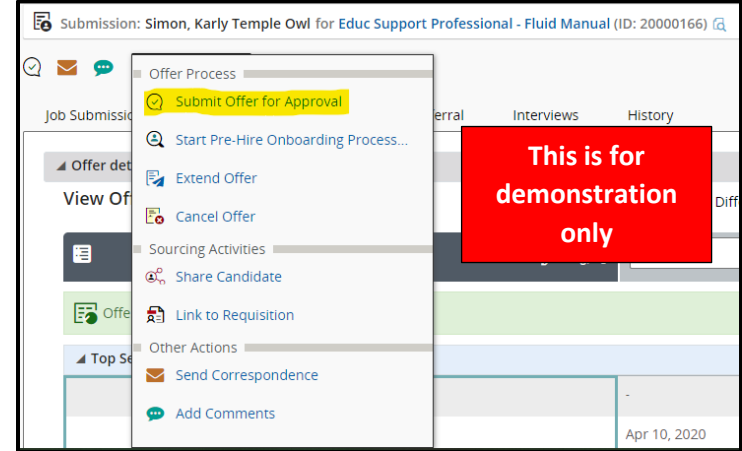

- 2. To add approvers, select **Add Approvers**. You can search for approvers in the new window to add to your list.
- 3. When you are ready to request approval, add a comment in the comment box and select **Submit for Approval**. An email will be sent to the **Approver** alerting them that action is needed.

| Submission: Si                    | mon, Karly Temple Owl for Educ S    | upport Professional - Fluid Manual (ID: 2 | 0000166) යු      |                     |
|-----------------------------------|-------------------------------------|-------------------------------------------|------------------|---------------------|
| <b>N</b>                          | lore Actions 🔻                      |                                           |                  |                     |
| Offers                            |                                     |                                           |                  |                     |
|                                   |                                     |                                           |                  |                     |
| <ul> <li>Offer details</li> </ul> |                                     |                                           |                  |                     |
| 🔺 Offer 1 - app                   | roval process                       |                                           |                  |                     |
| Offer 1 - Sut                     | mitting for approval                |                                           |                  |                     |
| O Add Appr                        | overs 14 Reorder                    |                                           |                  |                     |
| Order                             | Approver                            | Decision                                  | Decision Comment |                     |
| 1                                 | Karly Simon 🔘                       | Approved                                  |                  |                     |
| Comment to                        | pprovers to the list of my frequent | collaborators                             |                  |                     |
|                                   |                                     |                                           |                  |                     |
| Characters n                      | emaining : 1000                     |                                           |                  |                     |
| After the appr                    | roval process, assign to * Simon, I | (ariy 💌 🕄                                 |                  |                     |
|                                   |                                     |                                           | Cancel           | Submit for Approval |
|                                   |                                     |                                           |                  |                     |

#### Extend the Offer

- 1. Navigate to the candidate's name in your requisition to open their profile
- 2. From More Actions select Extend Offer.

| E subr   | 4                                   | hart Profession | al Eluid Manua   | L(ID: 20000166) (7  |
|----------|-------------------------------------|-----------------|------------------|---------------------|
| CO SUDI  | Offer Process                       | port Profession | ai - riulu Manua | II (ID. 2000166) [Q |
| <b>v</b> | ( Start Pre-Hire Onboarding Process |                 |                  |                     |
| lob Sub  | 🕤 Update Start Date                 | Referral        | Interviews       | History             |
| ,        | 🛃 Extend Offer                      |                 |                  |                     |
|          | 🛱 Update Expiration Date            |                 |                  | Lar                 |
| A Per    | Cancel Offer                        |                 |                  |                     |
| Car      | Sourcing Activities                 |                 |                  |                     |
|          | ିଙ୍କୁ Share Candidate               | ddle Name       |                  | Last Nan            |
|          | 🔁 Link to Requisition               | mple Owi        |                  | Simon               |
|          | Other Actions                       | y               |                  | Zip/Post            |
|          | Send Correspondence                 | iladelphia      |                  | 19122               |
|          | 💬 Add Comments                      | imary Number    |                  | Work Ph             |

3. Recruiters will see the following pop-up warning box. If you have the proper authority, you may click **Yes** to self-approve the offer. Otherwise, you must route for approval.

| þ  | Extending the Offer                                                                 |  |
|----|-------------------------------------------------------------------------------------|--|
| or | An offer pertaining to another requisition has already been sent to this candidate. |  |
| ly | Do you want to extend this Offer?                                                   |  |
| r  | Yes No                                                                              |  |
| at | 04:20 PM by Karly Simon                                                             |  |

4. An Extend Offer dialogue box will appear. Select E-Offer then select Next.

| Extend Offer                              |                                    |                                     |                                           | ×    |
|-------------------------------------------|------------------------------------|-------------------------------------|-------------------------------------------|------|
| Candidate Name<br>Simon, Karly Temple Owl | Target Start Date<br>Not specified | Start Date<br>Apr 10, 2020, 8:00 AM | Expiration Date<br>Apr 24, 2020, 11:55 AM |      |
| How do you want to extend th<br>O E-offer | is offer?                          |                                     |                                           |      |
| <ul> <li>Email</li> </ul>                 |                                    |                                     |                                           |      |
| O Printed Letter                          |                                    |                                     |                                           |      |
| O Verbally                                |                                    |                                     |                                           |      |
|                                           |                                    |                                     |                                           |      |
|                                           |                                    |                                     | Cancel                                    | lext |

5. To select the correct template, open **Filters**. From the "**Intended for**" dropdown, select **External** versus **Internal** candidate as appropriate. In the **Keyword** section, type your school/college name then select **Apply Filters**.

|                                                                                                    | ✓ Filters ∧ |
|----------------------------------------------------------------------------------------------------|-------------|
| <ul> <li>Organization</li> </ul>                                                                                                    |             |
| Location                                                                                                    |             |
| ▶ Job Field                                                                                                    |             |
|                                                                                                    |             |
| Confidential<br>Read-only attachment<br>Intended for:                                                                               |             |
| <ul> <li>Confidential</li> <li>Read-only attachment</li> <li>Intended for:</li> <li>External Candidates</li> </ul>                  | <b>•</b>    |
| <ul> <li>Confidential</li> <li>Read-only attachment</li> <li>Intended for:</li> <li>External Candidates</li> <li>Keyword</li> </ul> | •           |

#### 6. Select the appropriate template, then select the **Select Template** button to continue.

| Extend offer by E-o                                                                                       | offer - Select Offer Letter                                                      | Template                                                                                                    |                                   | ×     |
|----------------------------------------------------------------------------------------------------|----------------------------------------------------------------------------------|----------------------------------------------------------------------------------------------------|-----------------------------------|-------|
| Hide Template List                                                                                        |                                                                                  |                                                                                                    |                                   |       |
|                                                                                                    | ✓ Filters ∨                                                                      | Ed Support Beasley School of Law - Lang<br>External                                                                                                    | guage: English Paragraphs Preview |       |
| Showing Templates (14                                                                                     | 4)                                                                               | Select the paragraphs to include in the message                                                                                                    | Select All                        |       |
| Code:<br>ED_SUPPORT_APPT_LA<br>W_EXTERNAL<br>Language: English                                            | 4 paragraphs<br>Intended for:: External<br>Candidates                            | Header - Beasley School of Law                                                                                                    | Set Sequence 0 V                  |       |
| Ed Support - Boyer Colleg<br>External<br>Code:<br>ED_SUPPORT_APPT_BOY<br>ER_EXTERNAL<br>Language: English | ge of Music and Dance -<br>4 paragraphs<br>Intended for:: External<br>Candidates | {Other.CompanyLogos1}<br>Beasley School of Law<br>1719 N. Broad Street<br>Philadelphia, PA 19122                                                                          | demonstration<br>only             |       |
| Ed Support College of Ed<br>Code:<br>ED_SUPPORT_APPT_COL<br>LEGE_OF_ED_EXTERNAL<br>Language: English      | 4 paragraphs<br>Intended for:: External<br>Candidates                            | Opening - Ed Support - External     {Other.CurrentDate}     {Candidate.FullName}     {Candidate.Address} {Candidate.Address2}     {Candidate Stare}. {Candidate.Oddress2} | Set Sequence 1 V                  |       |
|                                                                                                    |                                                                                  |                                                                                                    | Previous Cancel Select Temp       | plate |

# 7. Input a Prefix and the information regarding the course including the name of the course. Then select **Apply**. This will resolve the unresolved tokens.

| Extend offer by E-offer - Edit Mess       | age                                                                                                    |                                                                           |                                           | × |
|-------------------------------------------|----------------------------------------------------------------------------------------------------|---------------------------------------------------------------------------|-------------------------------------------|---|
| Candidate Name<br>Simon, Karly Temple Owl | Target Start Date<br>Not specified                                                                              | Start Date<br>Apr 10, 2020, 8:00 AM                                       | Expiration Date<br>Apr 24, 2020, 11:55 AM | * |
| Missing Information                       | Edit Message                                                                                                    | Language: English                                                         | Preview Edit Message                      |   |
| Input Candidate Prefix (Dr., Mr., etc.)   | 1 unresolved tokens were found. P<br>following method: E-offer     • {Input Candidate Prefix (Dr.,              | lease make the necessary revisions before ext<br>Mr., etc.)}              | ending this offer using the               |   |
| Apply                                     | Message created from Ed Support - Fox Sch                                                                       | ool of Business - External *                                              |                                           |   |
|                                           | Osource   X ⊡ □ □ □   ← A     B I □ □ − ×₂ ײ   √ I <sub>×</sub>   □     A − □ −                                 | ▶   Q % a   罪   語 語   非 非   主 主 3<br>Ⅲ 畺 ☰ > ☱   Styles -   Format -   Fo | ≣                                         |   |
|                                           | {Other.CompanyLogos1}<br>The Fox School of Business and Manageme<br>1801 Liacouras Walk, 362 Alter Hall (006-01 | ent<br>I)                                                                 | *                                         | Ţ |
|                                           |                                                                                                    | Previous                                                                  | ancel Print Extend Offer                  |   |

8. Review the contents of the contract then select **Extend Offer** when you are ready to extend your offer. The Non-Credit instructor will receive an email with a link to Taleo to accept the offer.

| Extend offer by E-offer - E                        | dit Message                              |                                                     | ×                                       |
|----------------------------------------------------|------------------------------------------|-----------------------------------------------------|-----------------------------------------|
| Candidate Name<br>Owl, Hooter                      | Target Start Date<br>Not specified       | Start Date<br>Dec 21, 2020, 12:00 AM                | Expiration Date<br>Jan 4, 2021, 3:05 PM |
| Message Preview                                    |                                          | Language: English                                   | Preview Edit Message                    |
| Execute action "This offer le                      | etter contains no unresolved variables a | nd is ready to be extended." using method "E-offer" |                                         |
| Message created from Fox Scho                      | ol of Business - External                |                                                     |                                         |
| Source   X □ □ □ □                                 | ← →   Q bà   ∰   ≣ :≣   ∉                | #  E = = =   >1 1( @ @   X                          |                                         |
| B I U <del>S</del> × <sub>e</sub> × <sup>e</sup> 💰 | <b>I_x</b>   🖬 🌐 ⊨≣   Styles 🛛 →   F     | ormat • Font • Size • A • A •                       |                                         |
| TEMPLE                                             |                                          |                                                     | ^                                       |
|                                                    |                                          |                                                     |                                         |
| The Fox School of Business and M                   | fanagement                               |                                                     |                                         |
| 1801 Liacouras Walk, 362 Alter Ha                  | all (006-01)                             |                                                     |                                         |
| December 21 2020                                   |                                          |                                                     | *                                       |
|                                                    |                                          |                                                     | A                                       |
| Comments                                           |                                          |                                                     |                                         |
|                                                    |                                          |                                                     |                                         |
|                                                    |                                          | Previous                                            | Cancel Print Extend Offer               |

**Taleo Tip**: If the offer letter is sent to an internal candidate, their TUID will appear on the E-offer appointment letter instead of their home address.

9. The Non-Credit Instructor's step/status will update to Offer: Extended.

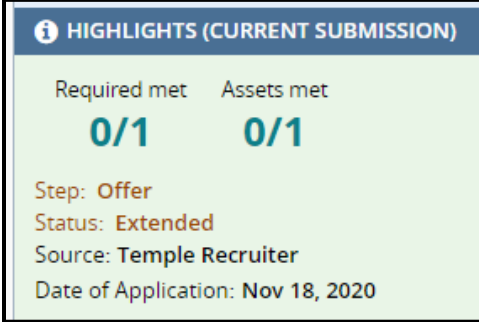

10. To access a copy of the non-credit instructor's offer letter, select the **History** tab in the candidate's submission. You will see the title of the letter in the **History** tab. You can click on the title of the letter to view a copy of the offer.

| Job Submission       | Attachments(1)         | Offers         | Interviews     | History          |                 |
|----------------------|------------------------|----------------|----------------|------------------|-----------------|
|                      |                        |                |                |                  |                 |
|                      | Show                   | history for    | Current submis | sion - Adjunct I | Faculty trainii |
| Modify Categories    | 10 out of 12 event ca  | ategories sele | cted           |                  |                 |
| Adjunct Facult       | y training 4 video (II | D: 20000289)   |                |                  |                 |
| Date                 | Events                 |                | Details/       | Comments         |                 |
| Dec 21, 2020, 3:31:4 | 2 PM Offer 1 - Sen     | t as E-Offer   | Fox Scho       | ol of Business - | External 🗔      |

# Hiring – Non-Credit Instructor

#### During Hire/Hired Change

1. When the candidate responds to the offer, the Recruiter will receive a notification via e-mail.

| Thu 4/28/2016 12:29 PM                                                |
|-----------------------------------------------------------------------|
| Temple Human Resources <noreply@temple.edu></noreply@temple.edu>      |
| Offer Response Received on Requisition                                |
| yi                                                                    |
| 😨 this_message_in_html.html (1. K0)                                   |
| Dorothy Ryan has responded on Requisition Adjunct Faculty - 16000267. |
| ion: Accept the offer                                                 |
|                                                                       |

- 2. If the offer is accepted, then the Recruiter needs to log into Taleo to hire the candidate.
- 3. Navigate to the Candidate's submission. Select the **Change Step/Status** icon or from **More** Actions and select **Change Step/Status**.

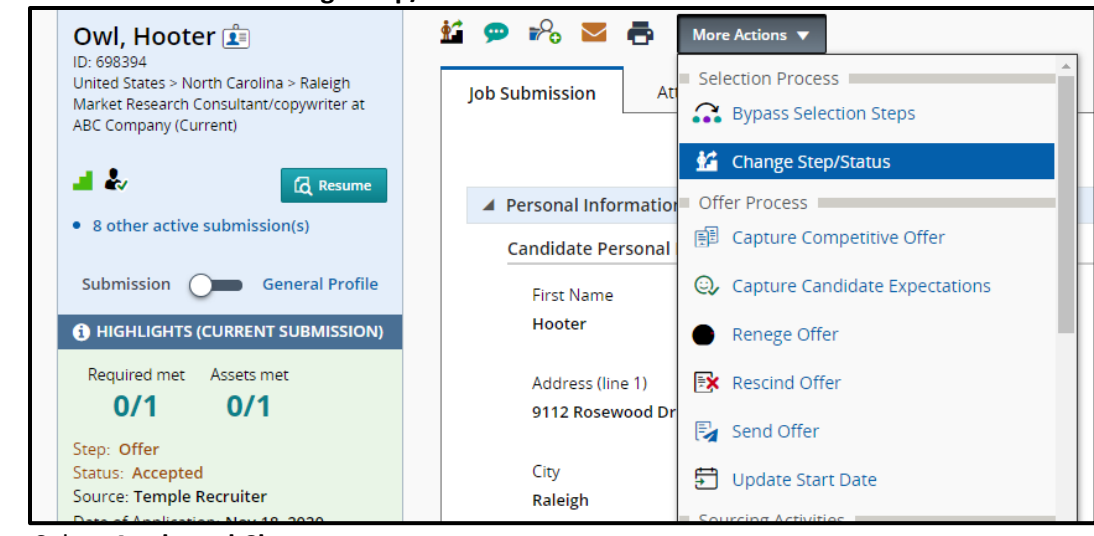

#### 4. Select Apply and Close.

| Change Step and Status          |                    |                                 |           |              |                                                                  |                                            |  |
|---------------------------------|--------------------|---------------------------------|-----------|--------------|------------------------------------------------------------------|--------------------------------------------|--|
| Candidate Name<br>Owl, Hooter   |                    |                                 |           |              | Requisition Title<br>Adjunct Faculty training 4 video (20000289) |                                            |  |
| Currently in                    |                    |                                 | Change to |              |                                                                  |                                            |  |
| Step<br>Offer                   | Status<br>Accepted |                                 | +         | Step<br>Hire |                                                                  | Status<br>Hired*<br>* = completes the step |  |
| Start Date * 12/21/20, 12:00 AM | to co              | omments<br>Please enter comment | ts here   |              |                                                                  |                                            |  |

5. The status will update to Hired which will then update Banner.

**Taleo Tip**: If you are not receiving the option of **Change Step/Status**, you may still have the **Tentative** box from the offer grid marked. To change this, go to **Update Start Date**. Uncheck **Tentative** in the pop-up box and click **Update and Close**.

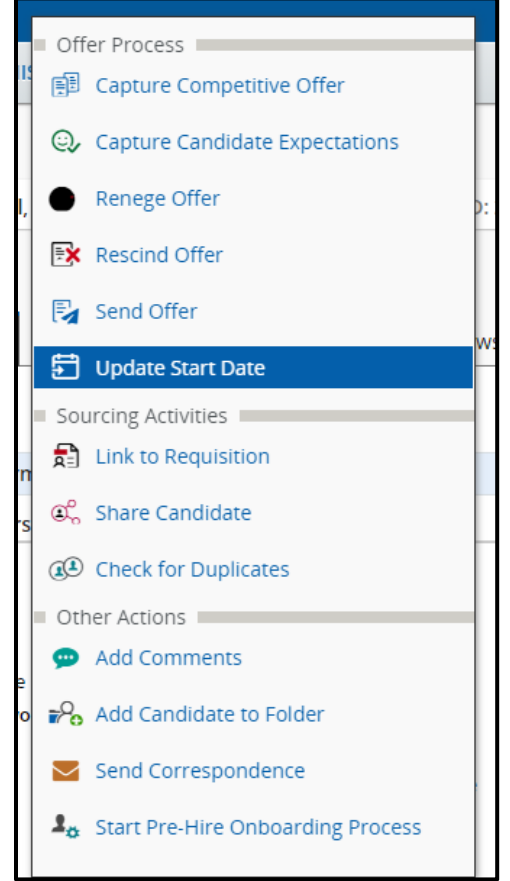

6. If the hire is the last opening on the requisition, a warning will appear notifying you that the hire action will fill the requisition. Filling the requisition will automatically remove the opening from the Career site and all applicants on this job will be able to view that the position is filled.

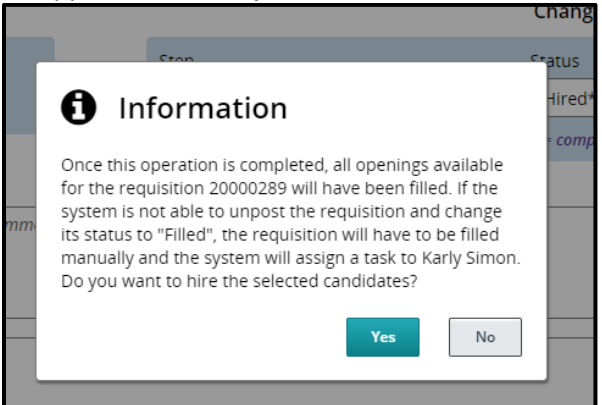

7. Once a requisition is filled, either through the final hire or manually from **More Actions**, all remaining candidates in the **Manager Review** or **Interview** steps will be rejected.

# **Rescinding and Resending Offers**

If you have extended an offer to an incorrect or invalid email address, you must send a request to Taleo Help to change the email address. Once the email address has been changed, the offer must be rescinded and revised before being resent. Otherwise, the original offer will continue to be sent to an invalid email address.

1. Navigate to your candidate's submission. From More Actions select Rescind Offer.

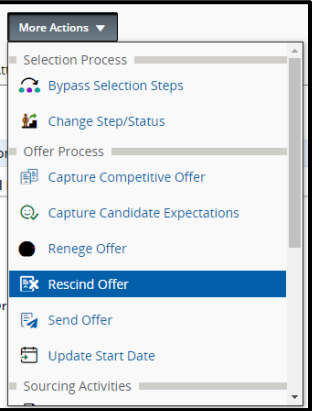

2. Input a comment in the pop-up window and click **Rescind Offer**.

| Rescind the Offer                   |                                    |                                              |                                         |                          |  |  |  |
|-------------------------------------|------------------------------------|----------------------------------------------|-----------------------------------------|--------------------------|--|--|--|
| Candidate Name<br>Owl, Hooter       | Target Start Date<br>Not specified | Current Start Date<br>Dec 21, 2020, 12:00 AM | Expiration Date<br>Jan 4, 2021, 3:05 PM | Offer Status<br>Accepted |  |  |  |
| Comments<br><br>Characters remainir | ng : 4000                          |                                              |                                         | G                        |  |  |  |
|                                     |                                    |                                              | Cance                                   | Rescind Offer            |  |  |  |

3. You will be asked to verify your response.

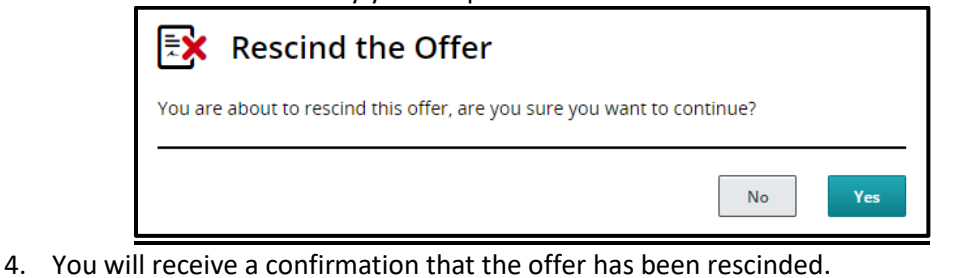

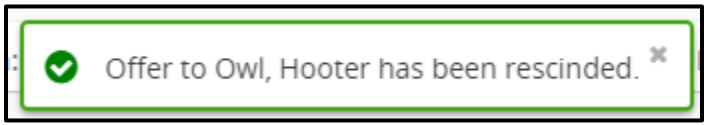

5. Refer back to the steps regarding how to create and extend an offer now that your previous offer was rescinded.